cisco live!

Let's go

#CiscoLive

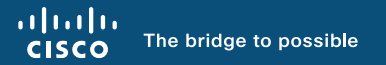

### Extending Network Beyond Enterprise Walls SD-Access and non-SD-Access Approaches

Vinay Saini, Principal Architect, Cisco CX BRKENS-2832

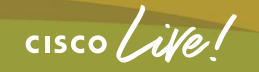

#CiscoLive

### Cisco Webex App

#### **Questions?**

Use Cisco Webex App to chat with the speaker after the session

#### How

- Find this session in the Cisco Live Mobile App
- 2 Click "Join the Discussion"
- 3 Install the Webex App or go directly to the Webex space
- 4 Enter messages/questions in the Webex space

#### Webex spaces will be moderated by the speaker until June 9, 2023.

|                  | 8:19<br>Catalyst 9000 Series Switching Family<br>technologies, and features in the Catalyst |
|------------------|---------------------------------------------------------------------------------------------|
|                  | 9000 Switches. Speaker(s)  Kenny Lei Cisco Systems, Inc.   Technical Market                 |
|                  | Technical Level                                                                             |
|                  | Networking (220)<br>Session Type<br>Breakout (453)<br>SHOW 2 MORE ▼<br>Webox                |
|                  | Join the Discussion         >           Notes                                               |
|                  |                                                                                             |
| https://ciscoliv | e.ciscoevents.com/ciscolivebot/#BRKENS-                                                     |
|                  |                                                                                             |
|                  |                                                                                             |

cisco ile

#### **Session Expectations**

What is covered

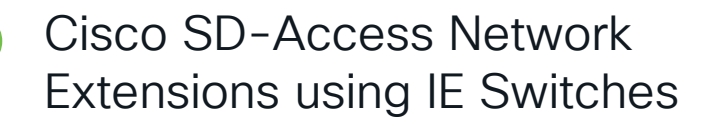

Policy Extension using EN/PEN/SBEN

Design Architecture SDA OT design

Design Architecture Non-SDA OT design

What is NOT covered

Cisco SDA Solution Detail

Fabric Configuration

Protocol Details of VXLAN/LISP/CTS

### Agenda

#### SDA-Access Extended Enterprise

- Need and use-cases
- Fabric design with Extended Nodes and Policy Extended Nodes
- Packet Flows and use-cases
- REP Ring Automation using DNA-C

#### Design and Architecture

- SDA Design adoption for OT environment
- CPwE and SDA extension for OT
- Non-SDA OT design and network extension

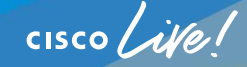

#### Your Presenter Today

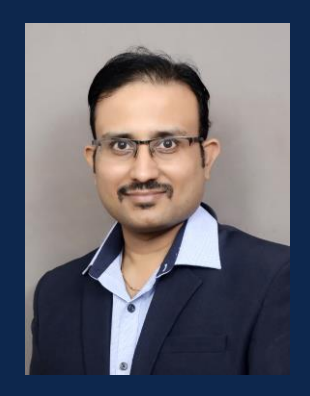

Vinay Saini

Principal Architect – Cisco CX

CCIE Wireless#38448, CWNE#69

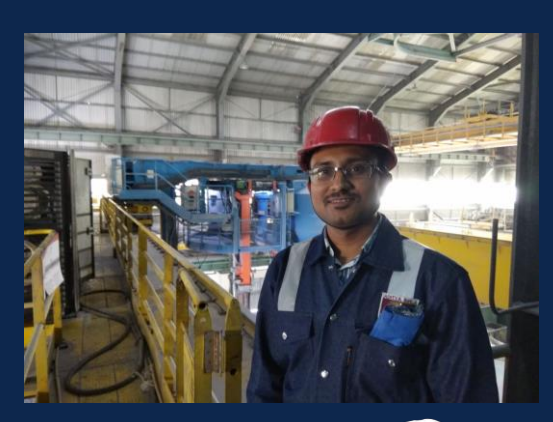

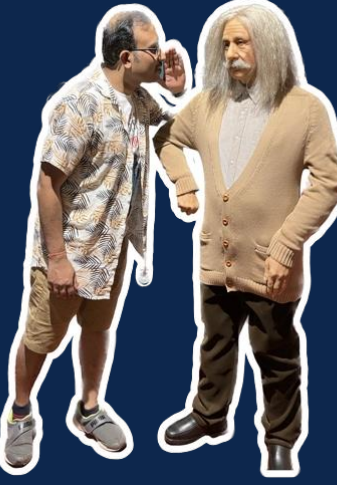

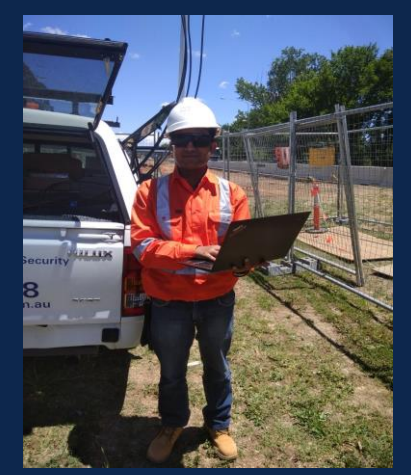

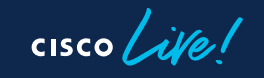

#CiscoLive BRKENS-2832

© 2023 Cisco and/or its affiliates. All rights reserved. Cisco Public

#### Fill out your session surveys!

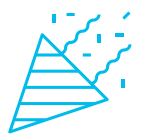

Attendees who fill out a minimum of four session surveys and the overall event survey will get **Cisco Live-branded socks** (while supplies last)!

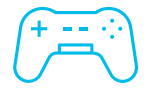

Attendees will also earn 100 points in the **Cisco Live Challenge** for every survey completed.

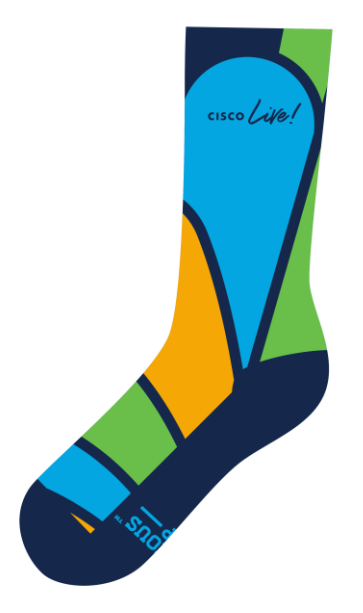

7

These points help you get on the leaderboard and increase your chances of winning daily and grand prizes

#### You are here

Tuesday, June 6 | 3 p.m. BRKENS-2832 Extending Network Beyond Enterprise walls

SDA Learning Map

Monday, June 5 I 10:30 a.m. START • BRKENS-2810

> Cisco Software Defined Access Solution Fundamentals

Monday, June 5 I 1:00 p.m. BRKENS-2811

Connecting Cisco SD-Access to the External World

Monday, June 5 I 3:00 p.m. BRKENS-2814 Role of Cisco ISE in SD-Access Network

Tuesday, June 6 | 1:00 p.m. BRKENS-2828

LISP Architecture Evolution - New Capabilities Enabling SD-Access

Wednesday, June 7 I 10:30 a.m. BRKENS-2502

Cisco SD-Access Best Practices -Design and Deployment Wednesday, June 7 I 1:00 p.m. BRKENS-2819

Cisco SD-Access and Multi-Domain Segmentation

Wednesday, June 7 | 3:00 p.m. BRKENS-2833

LISP: Optimized Control Plane for the Campus Fabric

#### Thursday, June 8 | 8:30 a.m. BRKENS-3834

1 to 100 - Master all Steps of Deployment, seamless Integration and Migration of large SDA and SD-WAN Networks

Thursday, June 8 I 10:30 a.m. BRKENS-2827

Cisco SD-Access Migration Tools and Strategies

Thursday, June 8 | 1:00 p.m. BRKENS-3850

FINISH 🖕

Demystifying multicast operations in a multi-site SDA deployment.

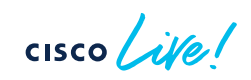

### What is Extended SDA Network

Need and Use-cases

cisco

#### **Extended Enterprise**

#### **Extended Enterprise**

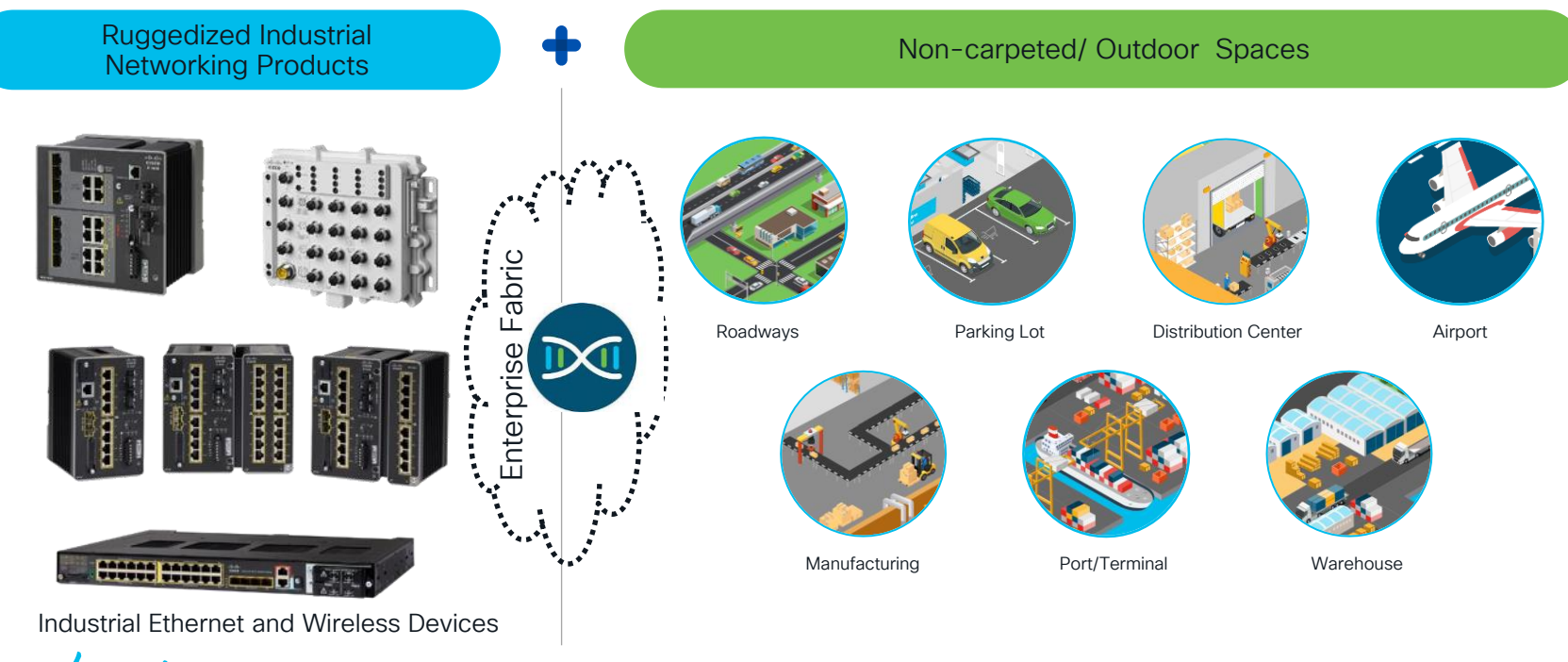

cisco ile

#### Expectations from this extended network?

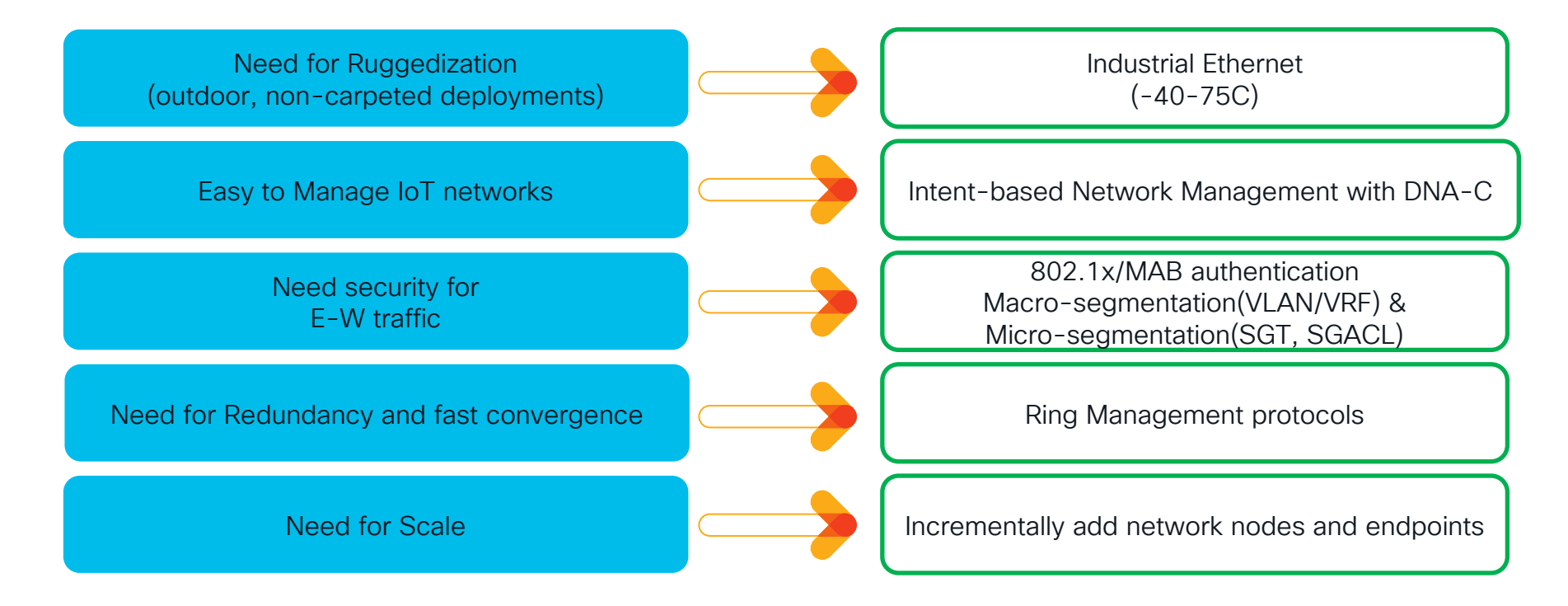

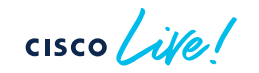

### Local Extension With Cisco SD-Access

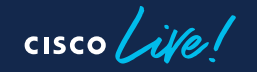

#### SD – Access Architecture for Extended Networks

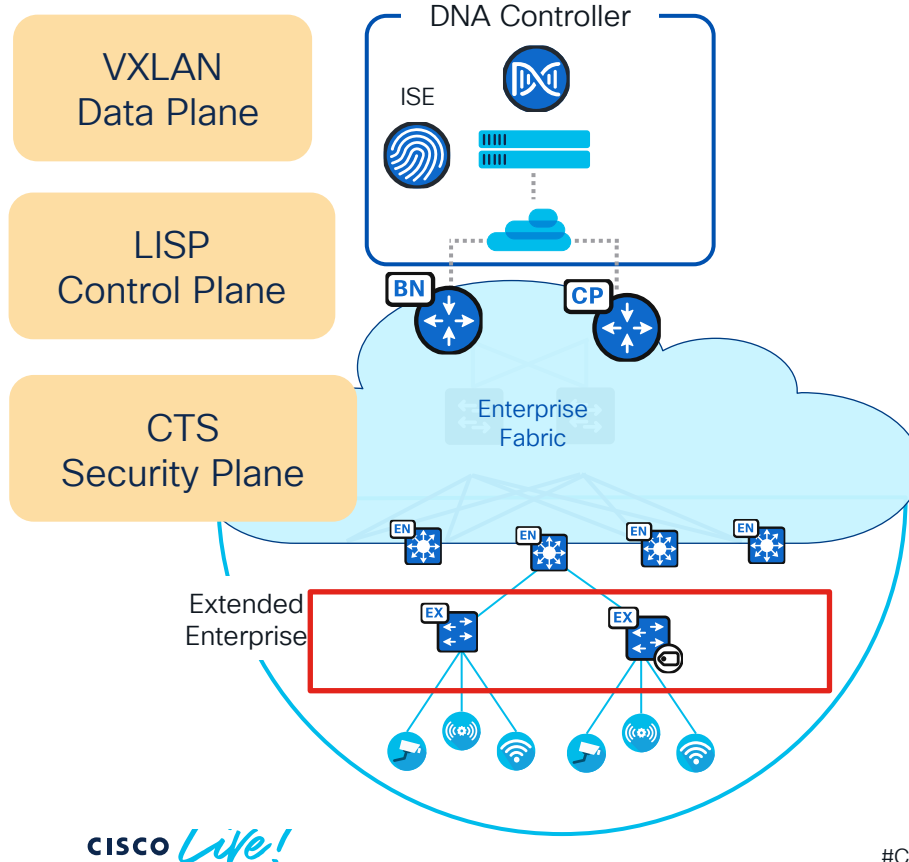

- DNA Controller Enterprise SDN Controller (e.g. DNA Center) provides GUI management and abstraction via Apps that share context.
- Identity Services Engine External ID System(s) (e.g. ISE) are leveraged for dynamic Endpoint to Group mapping and Policy definition
- Control Plane Nodes Map System that manages Endpoint to Device relationships
- Fabric Border Nodes A Fabric device (e.g. Core) that connects External L3 network(s) to the SDA Fabric
- Edge Nodes A fabric device (e.g. Access or Distribution) that connects Wired Endpoints to the SDA Fabric
- Extended Nodes/Policy Extended Nodes A Edge access device that connects Wired IoT Endpoints to the SDA Fabric via a Fabric Edge Node

#### **SD-Access Extended Node**

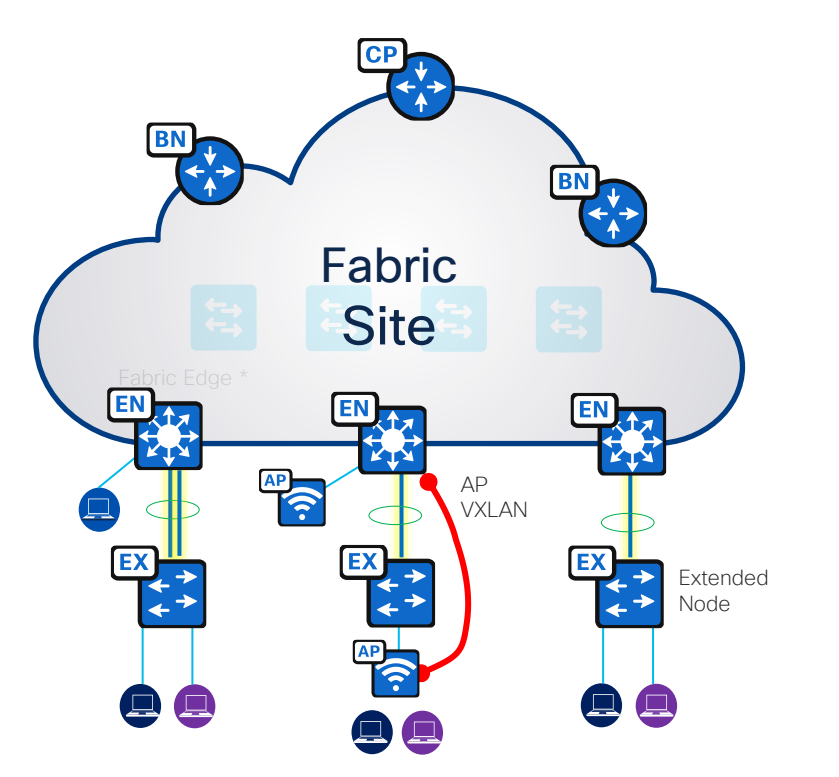

- Extended node connects to a single Edge node using an 802.1Q Trunk port and port channel interface.
- The port channel can be over single or multiple links between Extended node and single Edge node.
- Extended node is connected to fabric edge nodes using zero touch plug & play (PNP).

\*Separate extended IP Pool needs to created at DNAC for Extended nodes.

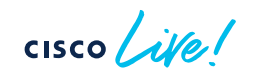

### **Client External Communication**

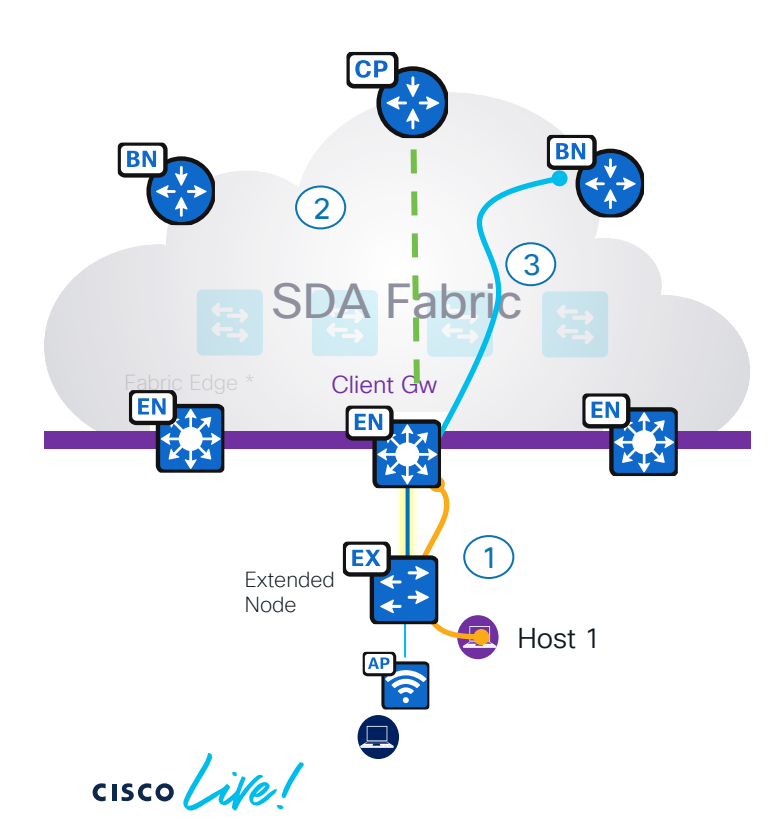

 The host connecting to the extended node
 sends traffic to fabric Edge Node as the default gateway exists on the fabric edge node.

2 The fabric Edge Node will consult the control plane on where to send traffic.

3 Control Plane node tells clients to go via Border node.

#### Extended Nodes- Host To Host communication

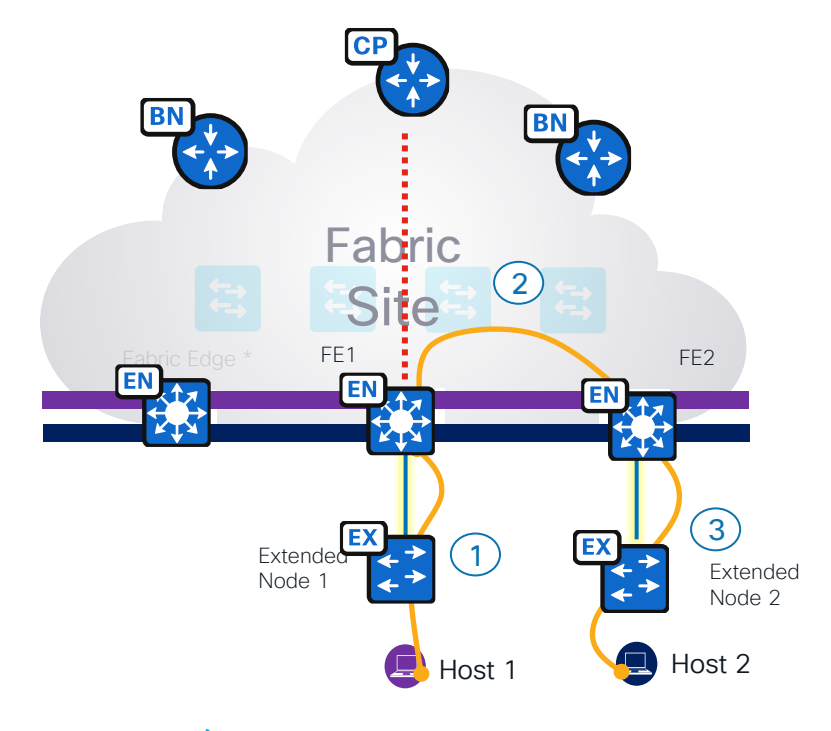

The host connecting to the extended node sends traffic to fabric edge node as the default gateway exists on the fabric edge node.

The fabric Edge Node will consult the control plane on where to send traffic and ensures the traffic reaches to the destination (VXLAN encap). In this case it is sent to the other edge node.

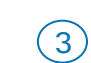

(2)

The destination fabric edge sends traffic to the destination host via FE2 and Extended Node 2

#### SGT - Inline vs VXLAN

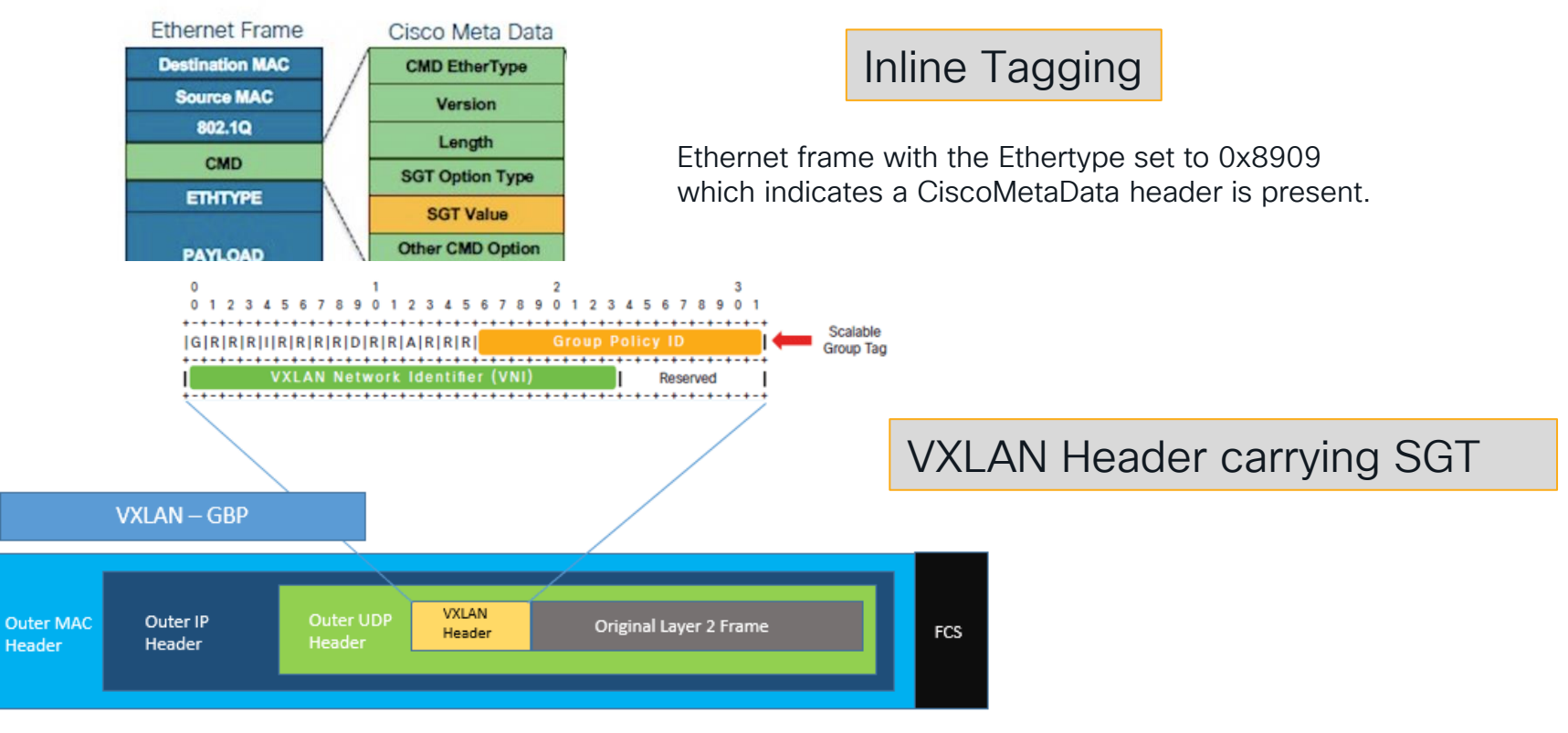

cisco ile

#### **Extended Node - Policy Application**

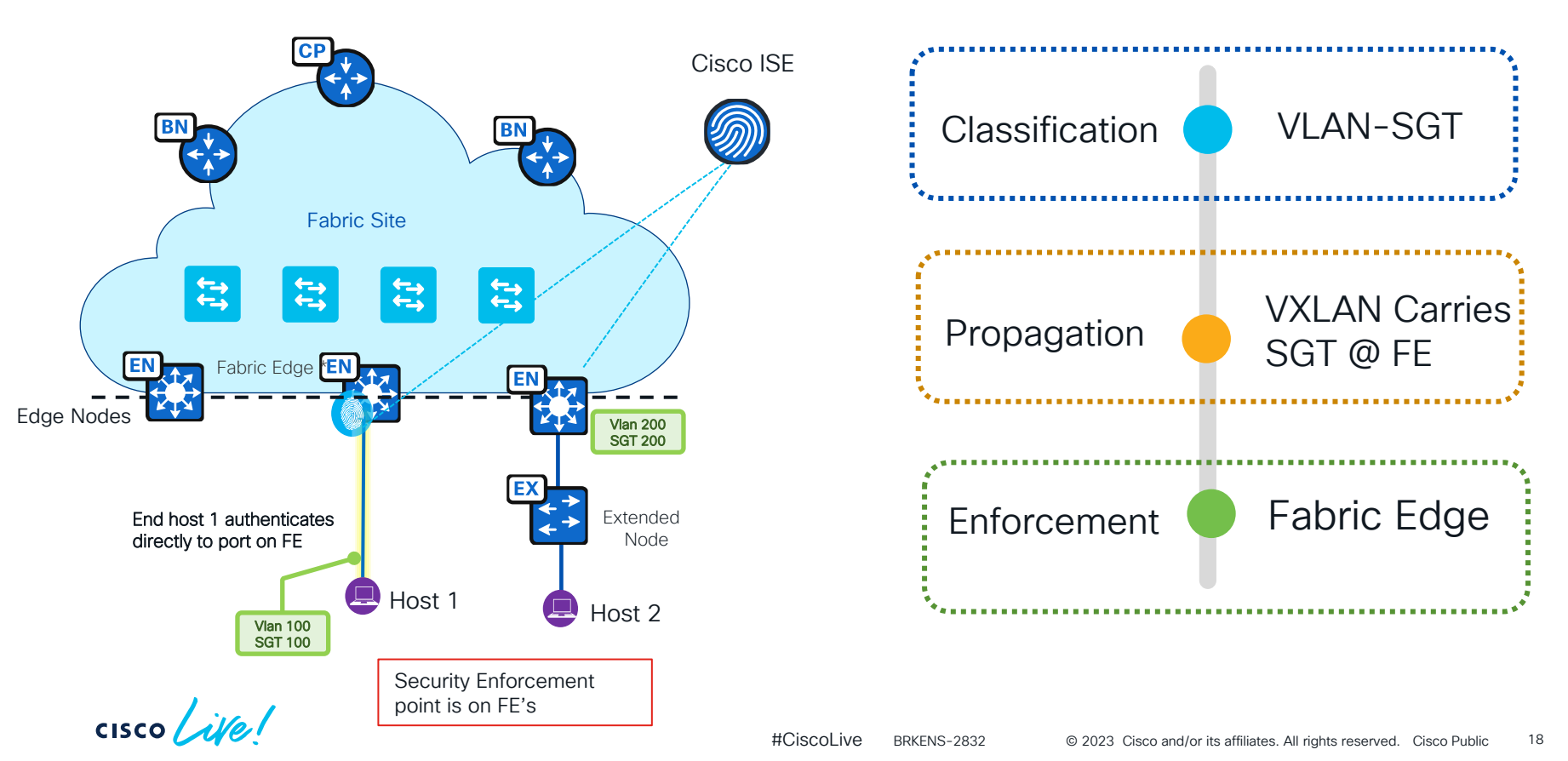

### Policy Extended Node (PEN)

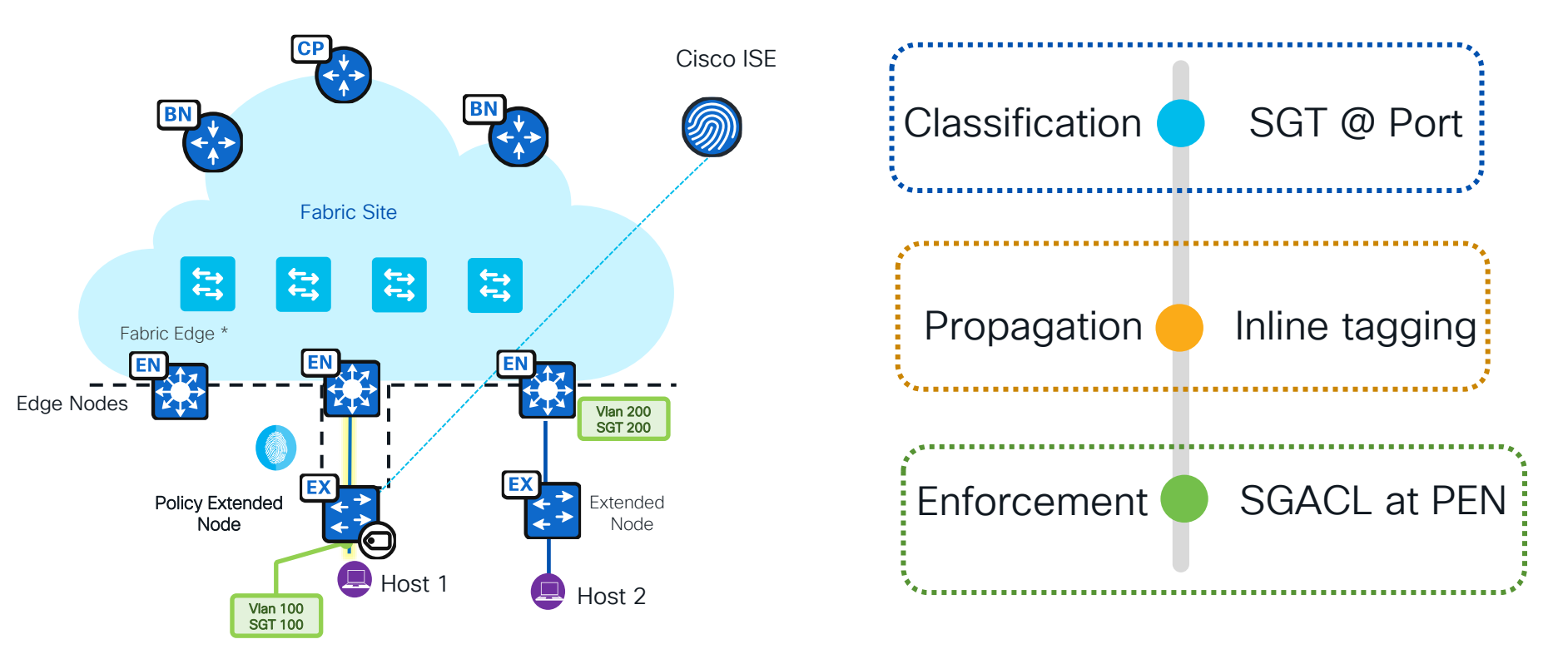

cisco live!

Requires Cisco DNA-C 1.3.3 or above

#### Example SGT and PEN Nodes

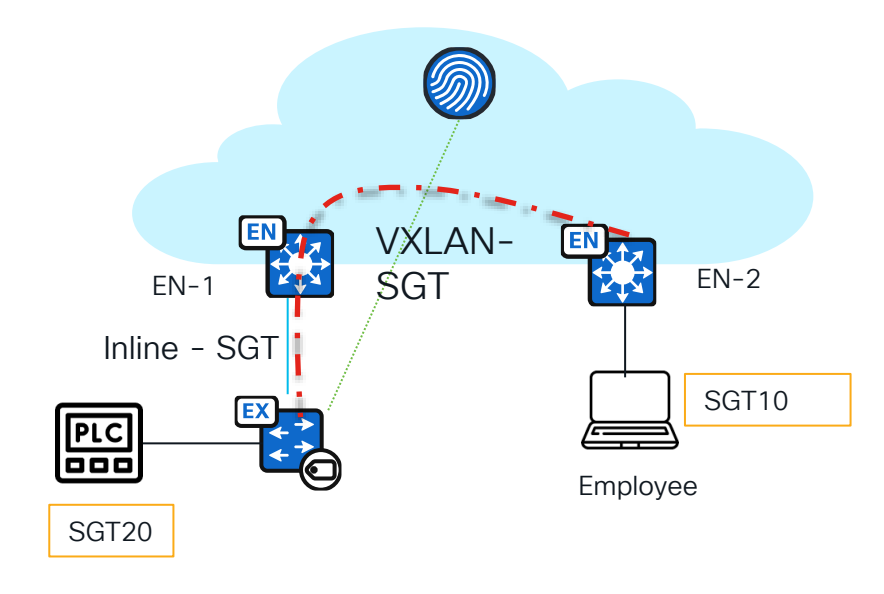

#### Block Employee – PLC Communication

- 1. Create a policy to block SGT10 to SGT 20 communication
- 2. PLC authorizes and assigned SGT20
- 3. Employee Authorizes and assigned SGT10
- 4. As soon PEN learns about PLC SGT , it downloads policies from ISE.

PEN# sh cts role-based permissions IPv4 Role-based permissions default: Permit IP-00 IPv4 Role-based permissions from group 20:Employees to group 10:PLC: Deny IP Log-00

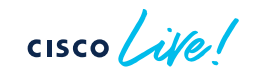

#### PEN

#### ΕN

| cts role-based enforcement vlan-list 1021-1024<br>SN-F0C2338V2C6> show cdp neig<br>Capability Codes: R - Router, T - Trans Bridge, B - Source Route Bridge<br>S - Switch, H - Host, I - IGMP, r - Repeater, P - Phone,<br>D - Remote, C - CVTA, M - Two-port Mac Relay                                                                                                    | <pre>SN-FD01931T05Y&gt; show run   inc cts aaa authentication login dnac-cts-list group dnac-client-radius-group local aaa authorization network dnac-cts-list group dnac-client-radius-group SN-FD01931T05Y&gt; show cts pac</pre>    |  |  |  |  |
|----------------------------------------------------------------------------------------------------|----------------------------------------------------------------------------------------------------|--|--|--|--|
| Device ID Local Intrfce Holdtme Capability Platform Port ID<br>SN-FOC2338V2CE Gig 1/6 169 R S I IE-3400-8 Gig 1/6<br>IE-9K_Fab-Edge Gig 1/7 128 R S I IE-9310-2 Gig 1/0/17                                                                                                    | Error occurred while executing command : show cts pac<br>show cts pac<br>^<br>* Invalid input detected at '^' marker.                                                                                                    |  |  |  |  |
| Total cdp entries displayed : 2<br>SN-POC2338V2C6> show runn int gig1/7<br>Building configuration<br>Current configuration : 166 bytes<br>1<br>interface GigabitEthernet1/7<br>description PNN STATUTU VIAN                                                                                                    | SN-FD01931T05Y#<br>SN-FD01931T05Y> show cdp nei<br>Capability Codes: R - Router, T - Trans Bridge, B - Source Route Bridge<br>S - Switch, H - Host, I - IGMP, r - Repeater, P - Phone,<br>D - Remote, C - CVTA, M - Two-port Mac Relay |  |  |  |  |
| switchport mode trunk<br>cts manual<br>policy static sgt 8000 trusted<br>channel-group 1 mode desirable<br>end                                                                                                    | Device IDLocal IntrfceHoldtmeCapabilityPlatformPort IDCat-9K_Fab_Edge Gig 1/12163R S IC9300-24P Gig 1/0/12SN-FD02133U18YGig 1/11129S IIE-4000-8 Gig 1/1                                                                                |  |  |  |  |
| SN-POC2338V2C6> show cts pac<br>AID: 09A36B6CC5A29B316392861C48BB8335<br>PAC-Info:                                                                                                    | SN-FD01931T05Y> show runn inter gi 1/12<br>Building configuration                                                                                                    |  |  |  |  |
| PAC-type = Cisco Trustsec<br>AID: 09A36B6C5A29B316392861C48BB8335<br>I-ID: FOC2338V2C6<br>A-ID-Info: Identity Services Engine<br>Credential Lifetime: 17:32:15 UTC Fri Aug 26 2022<br>PAC-Opaque: 000200B800030010004001009A36B6C5A29B316392861C48BB83350006009C0003010099C6F4B234D1E5786564661DB99FCCB5<br>587BA68D1E077DF92008C6DD757EAF5FB821D4CE73FA9031AC67537E741D29081E23E6BC0566C8DB64C2B307B780B553CB0063A3DAEFC9C4EF72<br>73BF7A389F1F4600PCc5582DA455B0FBE44CB236827A9A058E57B7B1D688B8689FA954A6F636DD58EECD97EDBBE0E<br>Refresh timer is set for 12w2d | Current configuration : 122 bytes<br>I<br>interface GigabitEthernet1/12<br>description PNP STARTUP VLAN<br>switchport mode trunk<br>channel-group 1 mode desirable<br>end                                                              |  |  |  |  |

Show CTS PAC Show CTS Env Show CTS role-based permission

cisco live!

#### IE Extended Node, Policy extended node platforms

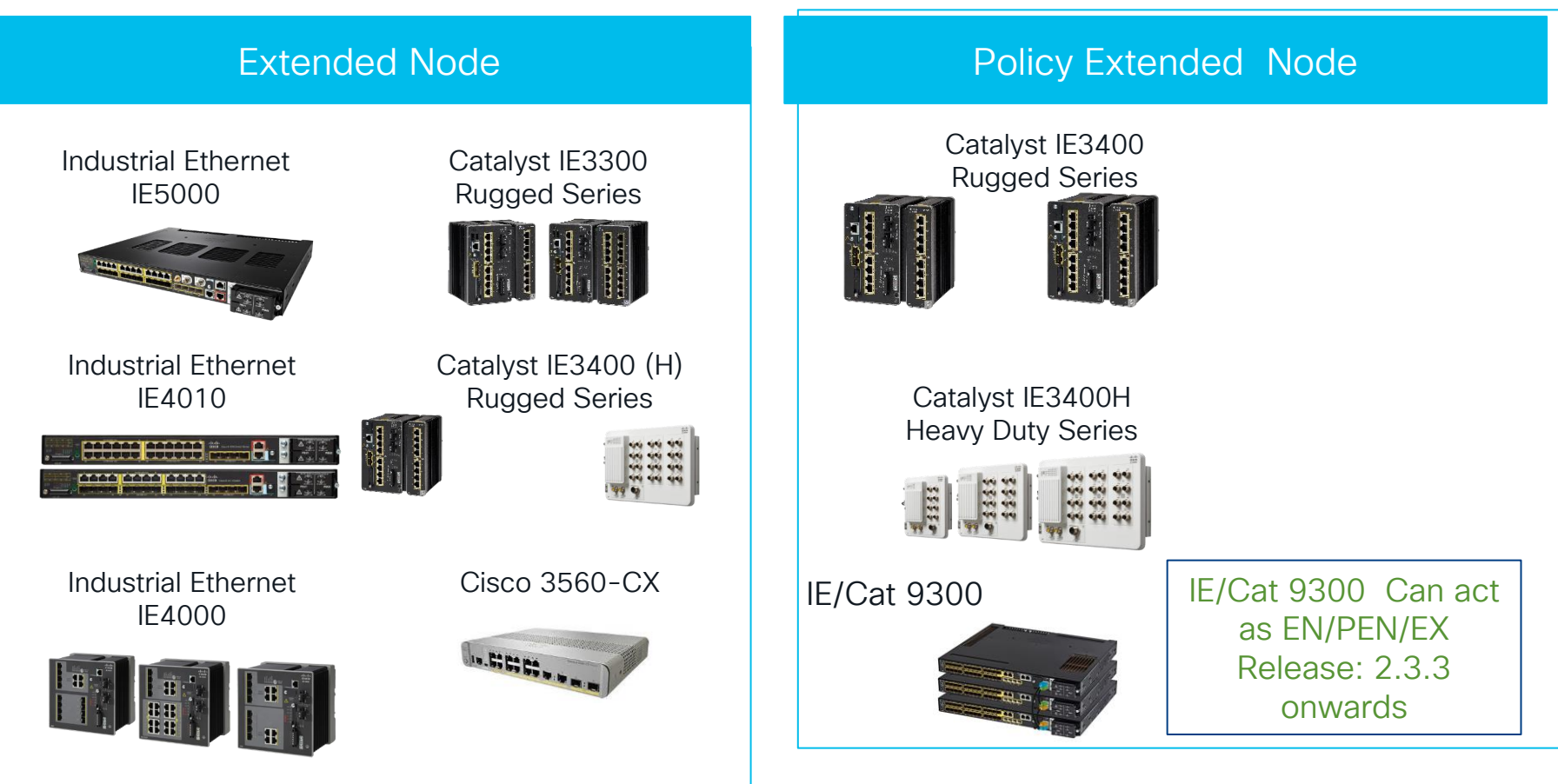

### DNA Licensing – Extended Node

#### 2 DNA license (Advantage, Essentials)

- Essentials is for pure networking buyers
- Advantage required for SDA Extended Node

| License Type         | IE2000 | IE3000 | IE4000             | IE4010 | IE5000        | IE3200        | IE3300 | IE3400/I<br>E3400H | C3560-CX | CDB |
|----------------------|--------|--------|--------------------|--------|---------------|---------------|--------|--------------------|----------|-----|
| DNA Essentials       | Yes    | Yes    | Yes                | Yes    | Yes           | Yes           | Yes    | Yes                | Yes      | Yes |
| DNA Advantage        | No     | No     | Yes                | Yes    | Yes           | Yes           | Yes    | Yes                | Yes      | Yes |
| PEN or EN            |        |        | Switch License     |        |               | DNAC license  |        |                    |          |     |
| Ext Node             |        |        | Network Essentials |        | DNA Advantage |               |        |                    |          |     |
| Policy Extended Node |        |        | Network Advantage  |        |               | DNA Advantage |        |                    |          |     |

#### Extended to PEN Node conversion

#### ■ Cisco DNA Center

Q 🕐 🖉 🗘

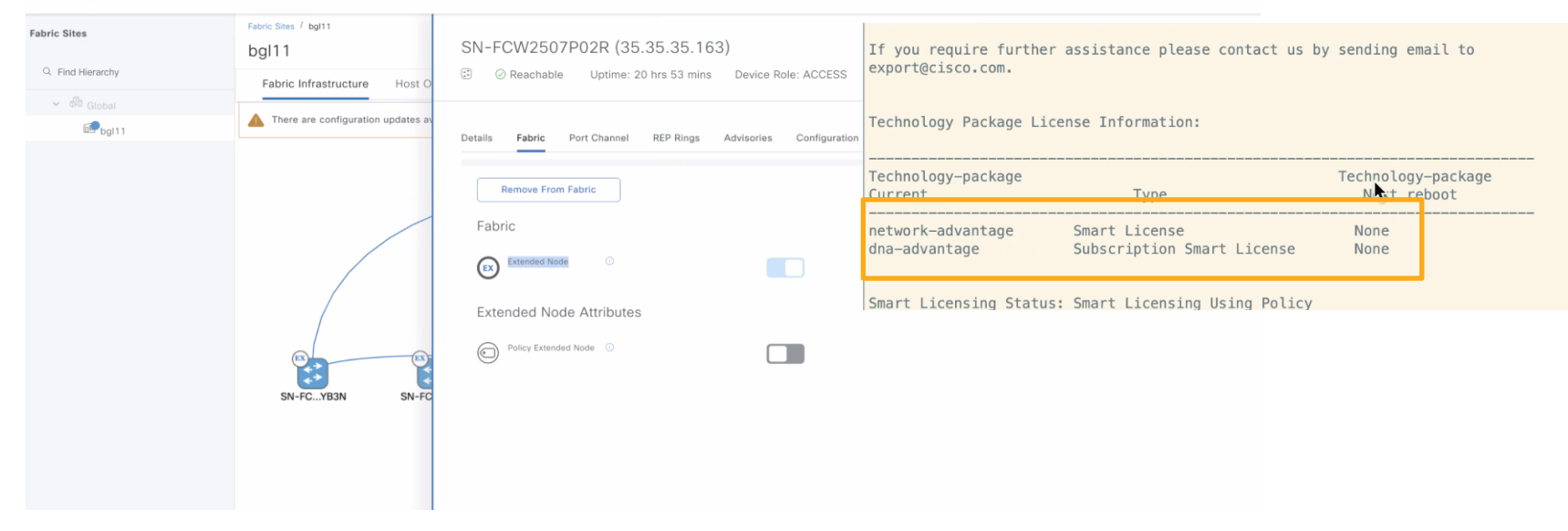

EN to PEN Node - Upgrade license , Toggle button

PEN to EN node - Downtime , Remove from fabric

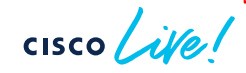

### Migrating PEN to Extended Node

- For scenarios customer may have already installed an IE3400/IE3400H as an Extended Node.
  - Remove the Policy Extended Node from the fabric
  - o Delete the Policy Extended Node from Inventory
  - Under Provision > Devices > Plug and Play, the device should have been removed.
  - 'Write erase', Enable the right license and reload the IE3400/IE3400H and it should enter the PNP process and come up as an Extended Node.

Plan Change Window – As devices will be out of operation during migration

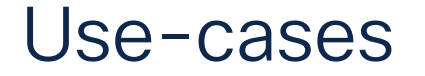

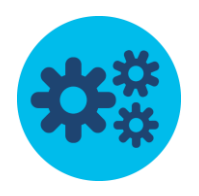

Controlled Inter VLAN access

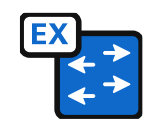

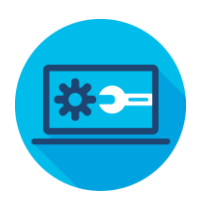

Controlled Intra-VLAN Access

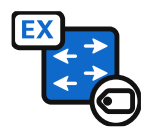

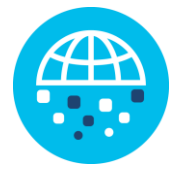

Peer to Peer Blocking within VLAN

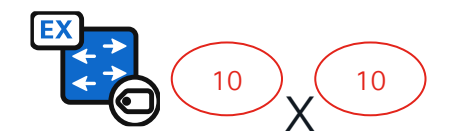

Same SGT deny Policy

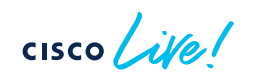

### Supported Topology – FE with SVL Links

EN/PEN uses Port-channel to connect with FE with SVL Link

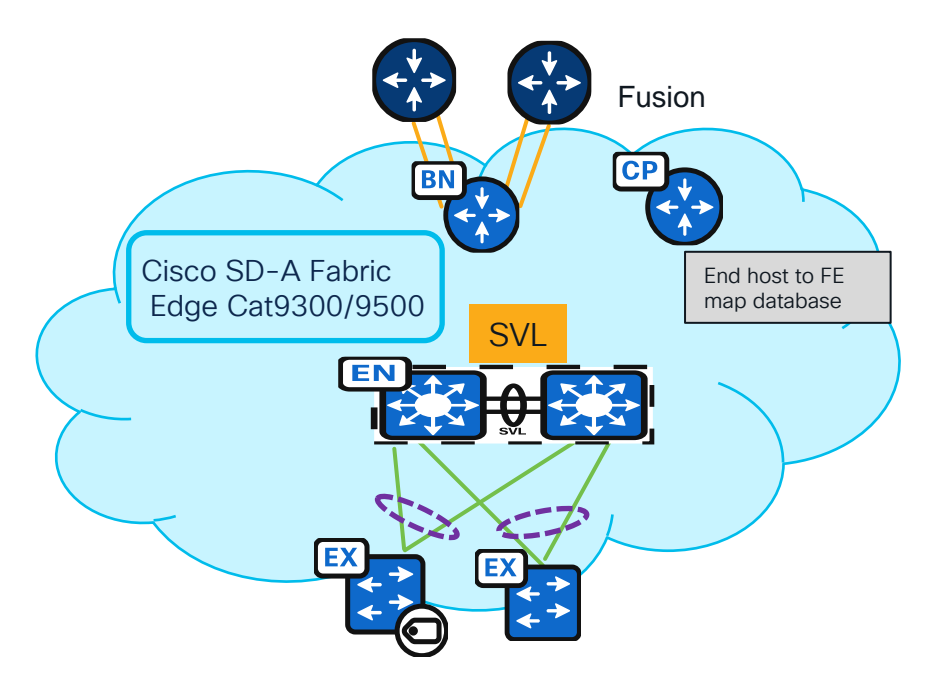

cisco ile

#### Supported: Extended node to Stacked FE's

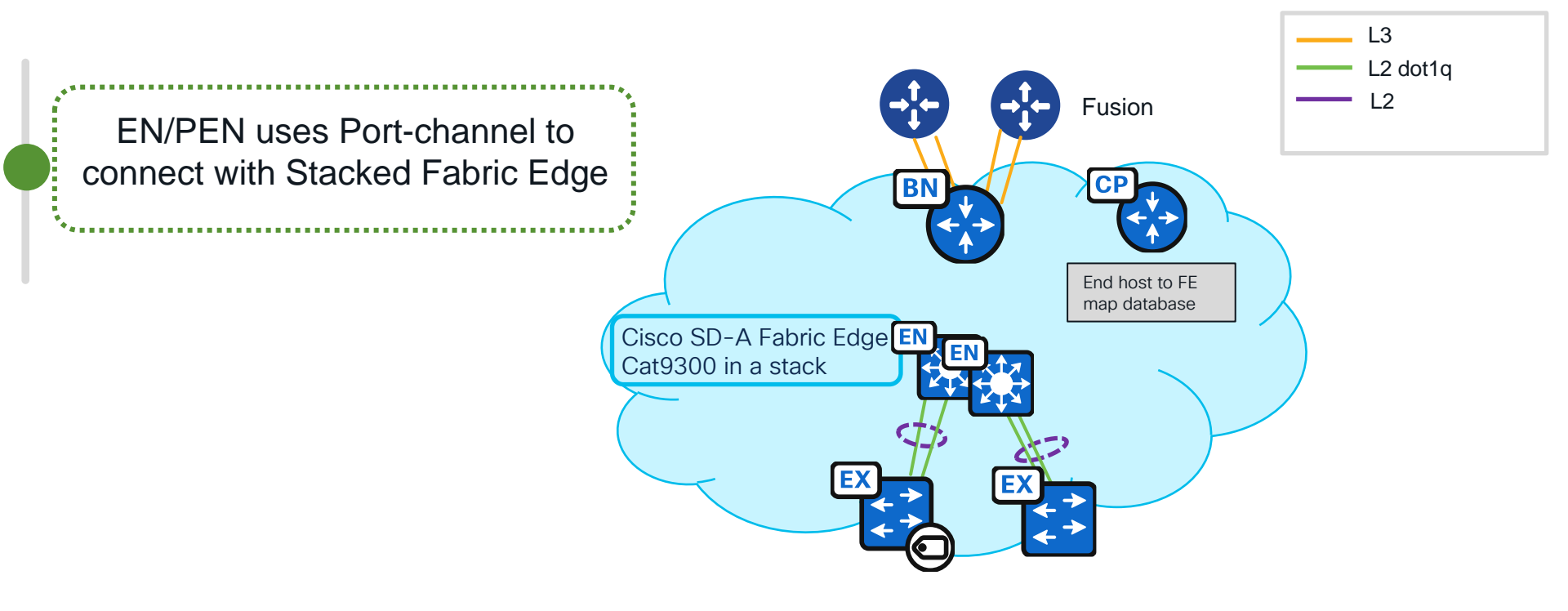

cisco / ile

### REP Rings and Extended Nodes

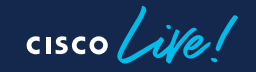

#### **Network Resiliency Protocols**

| Resiliency<br>Protocol         | Mixed<br>Vendor | Ring | Redundant<br>Star | Net Conv<br>>250 ms | Net Conv<br>50-100 ms | Net Conv<br>< 0~10 ms   | Layer 3  | Layer 2     |
|--------------------------------|-----------------|------|-------------------|---------------------|-----------------------|-------------------------|----------|-------------|
| STP (802.1D)                   |                 |      |                   |                     |                       |                         |          |             |
| RSTP (802.1w)                  |                 |      |                   |                     | Pro                   | Process and Information |          |             |
| MSTP (802.1s)                  |                 |      |                   |                     |                       |                         |          |             |
| PVST+                          |                 |      |                   |                     |                       |                         |          |             |
| REP                            |                 |      |                   |                     |                       | Time                    | Critical |             |
| EtherChannel<br>(LACP 802.3ad) |                 |      |                   |                     |                       |                         |          |             |
| MRP (IEC 62439-2)*             |                 |      |                   |                     |                       |                         |          |             |
| Flex Links                     |                 |      |                   |                     |                       |                         |          |             |
| PRP/HSR (IEC 62439)*           |                 |      |                   |                     |                       |                         |          |             |
| DLR<br>(IEC & ODVA)            |                 | •    |                   |                     |                       | •                       |          | ss Critical |
| StackWise                      |                 |      |                   |                     |                       |                         |          |             |
| HSRP                           |                 |      |                   |                     |                       |                         |          |             |
| VRRP<br>(IETF RFC 3768)        |                 |      |                   |                     |                       |                         |          |             |

#### Daisy Chain- Extended Node

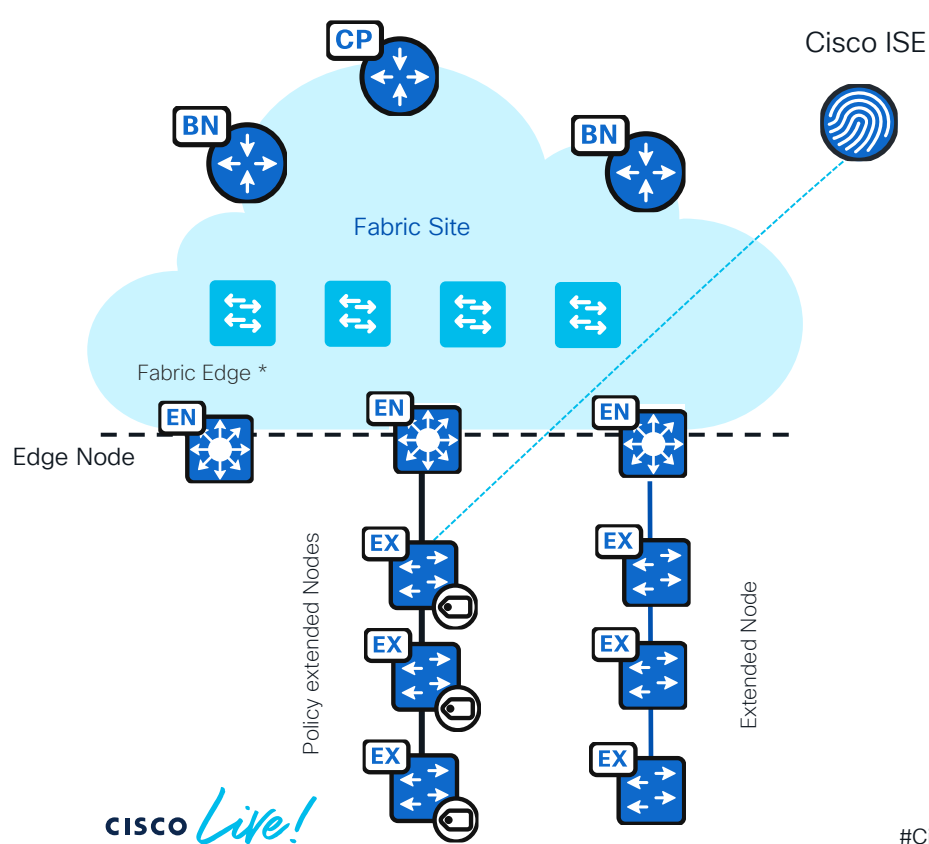

Linear Daisy Chain topology of either EN/PEN

FE + 18 nodes

Available from DNA-C Release : 2.2.x (GA)

### Supported Topologies

- A simple ring with all Ext-Nodes or all Policy Ext-Nodes is only supported.
- An EN Daisy chain can be attached to a EN REP ring.
- PEN Daisy chain can be attached to a PEN REP ring.

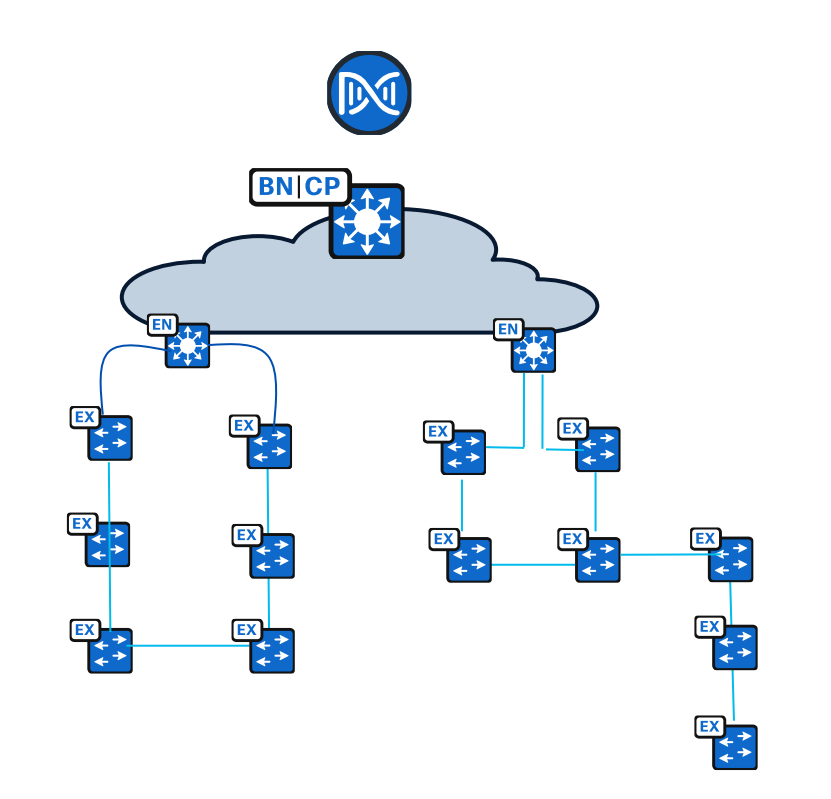

Do not mix PEN and Extended nodes in ring

cisco /

#### Supported Topologies

Available from DNA-C Release : 2.2.3

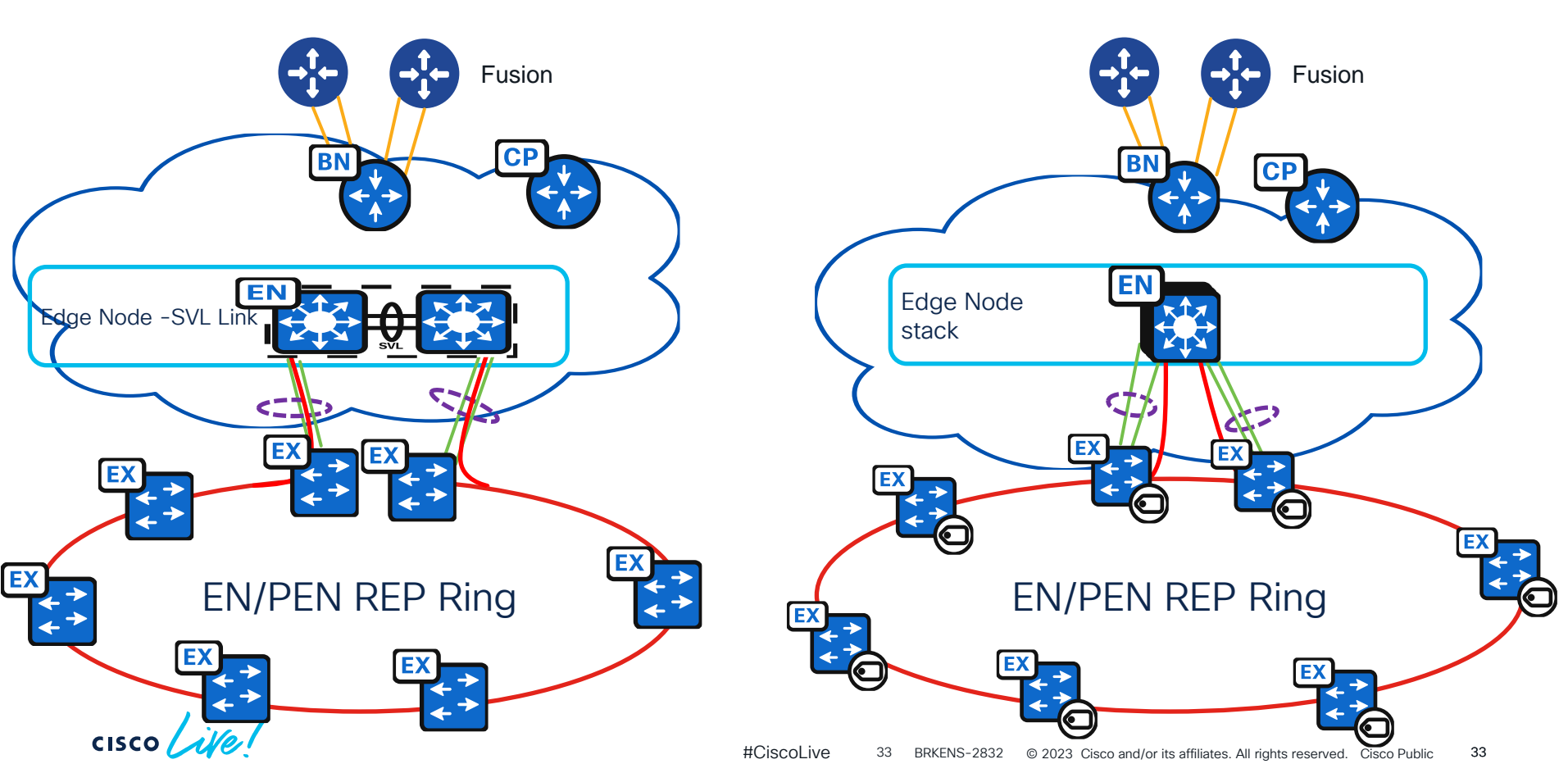

### **Un-Supported Topologies**

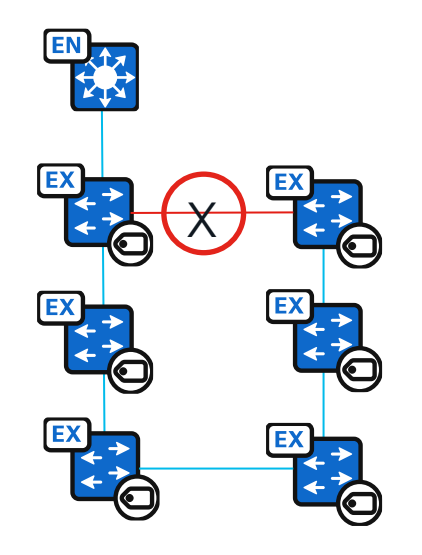

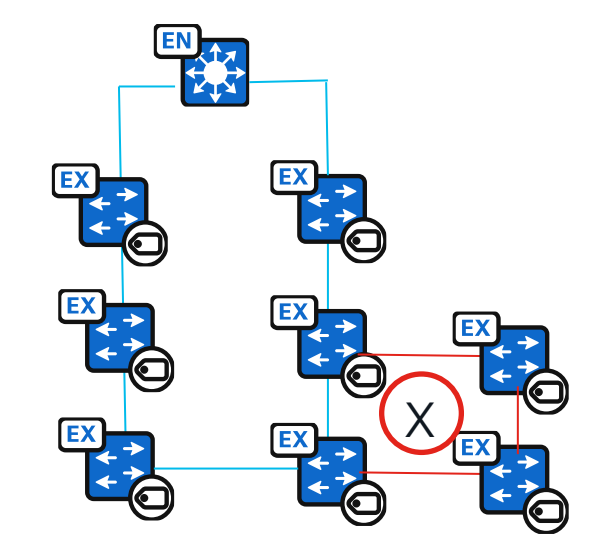

- A closed ring connected to a Fabric Edge
- Ring of rings, ring attached to a ring and multiple rings within a given ring are not supported

#### Fabric in a Box (FIAB) – Network Extensions

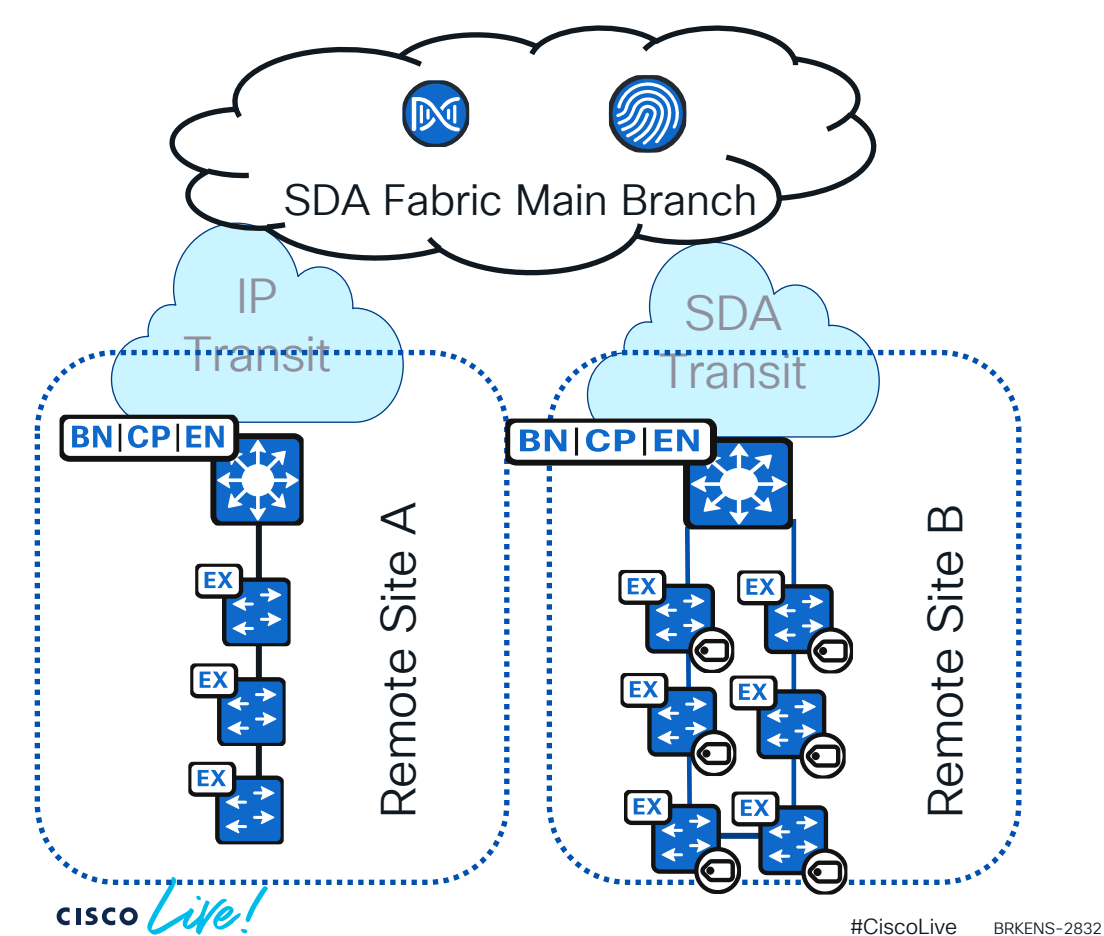

Border, Control and Edge all in one device Supports EN/PEN topologies

Ring and Daisy Chain support

Allows remote Extension

### **REP** automation

How it works

cisco live!

#### REP Automation – How it works.

Onboard STP Ring

Initiate REP workflow from DNAC

REP ring ready

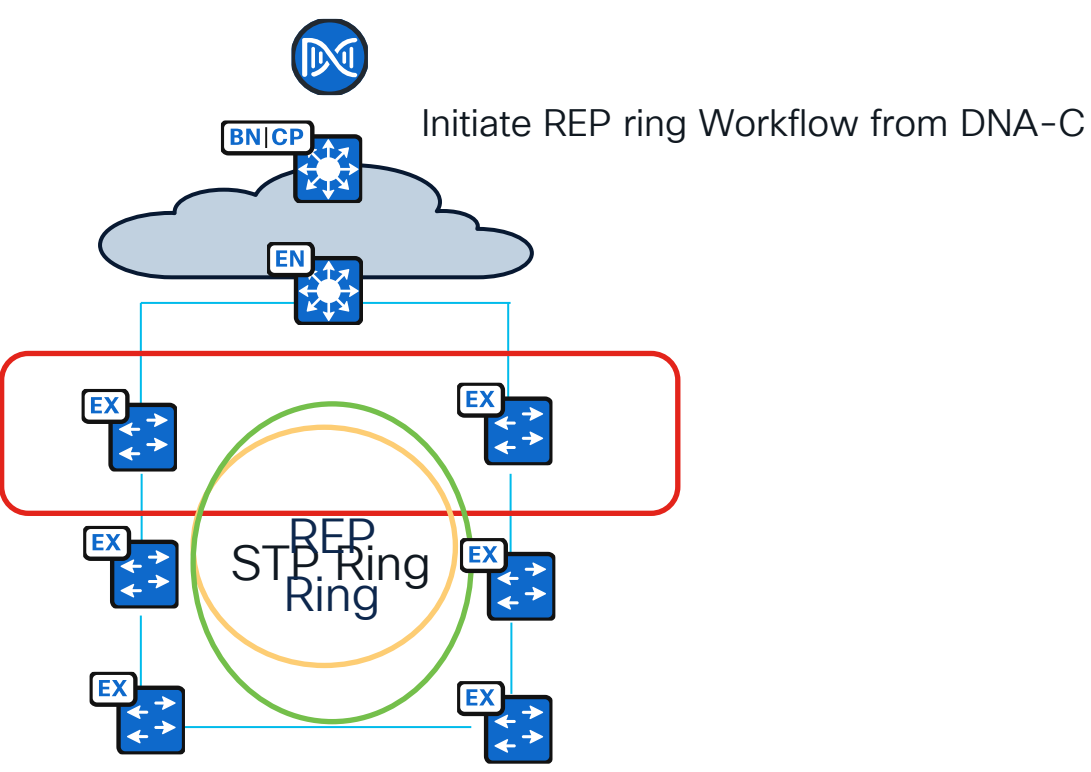

Available from DNA-C Release : 2.2.3 onwards

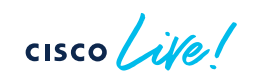

#### **DNA-C REP Configuration**

IE-9K\_\_Fab-Edge (42.1.2.36)

Reachable Uptime: 3 days 23 hrs 13 mins

| REP | Rings / BGL_18_Parking - Workflow steps                                                                                                    | REP Rings / BGL_18_Parking |          |         |      |
|-----|----------------------------------------------------------------------------------------------------|----------------------------|----------|---------|------|
| >   | Start Ring Discovery                                                                                                    | REP Topology Status:       |          |         |      |
| > ( | Discover Ring Members                                                                                                    | REP Segment 1              |          |         |      |
| ~   | Configure Devices                                                                                                    | BridgeName                 | PortName | Edge    | Role |
|     |                                                                                                    | Fab-Edge                   | <br>РоЗ  | <br>Pri | 0pen |
|     | <ul> <li>Started shutdown of port interface Port-channel4 on IE-9KFab-Edge at May 30, 2022, 9:50:57 AM.</li> <li>Completed shutdown of port interface Port-channel4 on IE-9KFab-Edge successfully at May 30, 2022, 9:51:07 AM.</li> </ul>                       | SN-FCW24110H0A             | Po1      |         | 0pen |
|     | <ul> <li>Started configuration of REP segmentation in Port-channel1 on SN-FOC2312V0KL at May 30, 2022, 9:51:07 AM.</li> <li>Completed configuration of REP segmentation in Port-channel1 on SN-FOC2312V0KL successfully at May 30, 2022, 9:51:28 AM.</li> </ul> | SN-FCW24110H0A             | Po2      |         | 0pen |
|     | <ul> <li>Started EEM script configuration for Ping on SN-FOC2312V0KL at May 30, 2022, 9:51:28 AM.</li> <li>Completed EEM script configuration for Ping on SN-FOC2312V0KL at May 30, 2022, 9:51:38 AM.</li> </ul>                                                | SN-F0C2301V3TJ             | Po1      |         | Open |
|     | <ul> <li>Started configuration of REP segmentation in Port-channel2 on SN-FD01944U0UU at May 30, 2022, 9:51:38 AM.</li> <li>Completed configuration of REP segmentation in Port-channel2 on SN-FD01944U0UU successfully at May 30, 2022, 9:51:49 AM.</li> </ul> | SN-F0C2301V3TJ             | Po2      |         | Alt  |
|     | <ul> <li>Started EEM script configuration for Ping on SN-FDO1944U0UU at May 30, 2022, 9:51:49 AM.</li> <li>Completed EEM script configuration for Ping on SN-FDO1944U0UU at May 30, 2022, 9:51:59 AM.</li> </ul>                                                | SN-F0C2320V08S             | Po1      |         | 0pen |
|     | <ul> <li>Started configuration of REP segmentation in Port-channel2 on SN-FOC2320V08S at May 30, 2022, 9:51:59 AM.</li> <li>Completed configuration of REP segmentation in Port-channel2 on SN-FOC2320V08S successfully at May 30, 2022, 9:52:20 AM.</li> </ul> | SN-F0C2320V08S             | Po2      |         | 0pen |
|     | <ul> <li>Started EEM script configuration for Ping on SN-FOC2320V08S at May 30, 2022, 9:52:20 AM.</li> <li>Completed FEM script configuration for Ping on SN-FOC2320V08S at May 30, 2022, 9:52:30 AM.</li> </ul>                                                | SN-FD01944U0UU             | Po1      |         | 0pen |
|     | Started configuration of REP segmentation in Port-channel2 on SN-FOC2301V3TJ at May 30, 2022, 9:52:30 AM.     Completed configuration of REP segmentation in Port-channel2 on SN-FOC2301V3TJ at May 30, 2022, 9:52:53 AM.                                       | SN-FD01944U0UU             | Po2      |         | 0pen |
|     | Started EEM script configuration for Ping on SN-FOC2301V3TJ at May 30, 2022, 9:52:53 AM.     Completed EEM script configuration for Ping on SN-FOC2301V3TJ at May 30, 2022, 9:52:53 AM.                                                                         | SN-F0C2312V0KL             | Po2      |         | 0pen |
|     | Started configuration of REP segmentation in Port-channel2 on SN-FCW24110HA at May 30, 2022, 9:53:26 AM.                                                                                                    | SN-E0C2312V0KL             | Po1      |         | Open |
|     | Completed comparation of RCP segmentation in Port-channel2 of SN-PCW24110H0A successfully at May 30, 2022, 9:53:48 AM.     Started EEM script configuration for Ping on SN-FCW24110H0A at May 30, 2022, 9:53:48 AM.                                             | IE-9K Fab-Edge             | Po4      | Sec     | 0pen |

(\*\*) (\*\*)

cisco ile

IE-9K\_\_Fab-Edge (42.1.2.36)

Uptime: 3 days 23 hrs 7 mins

Reachable

#### Ring Operations : Deleting the node

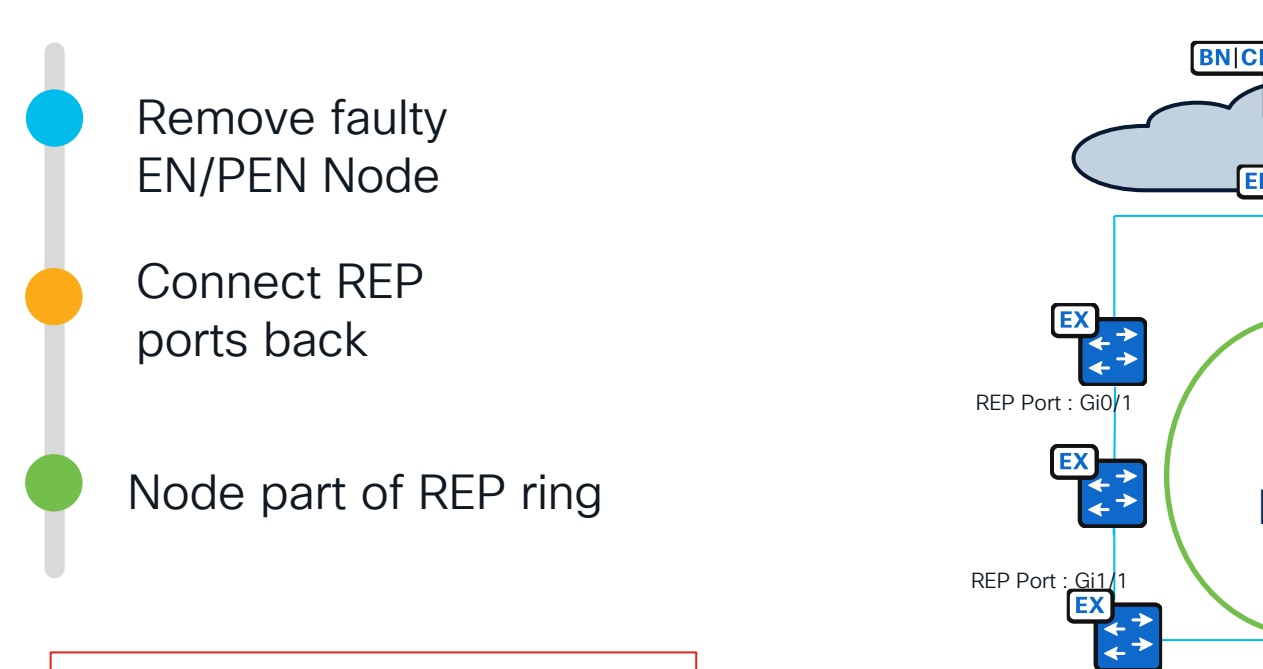

BN CI REP Ring EX

Available from 2.3.2.x

cisco ile

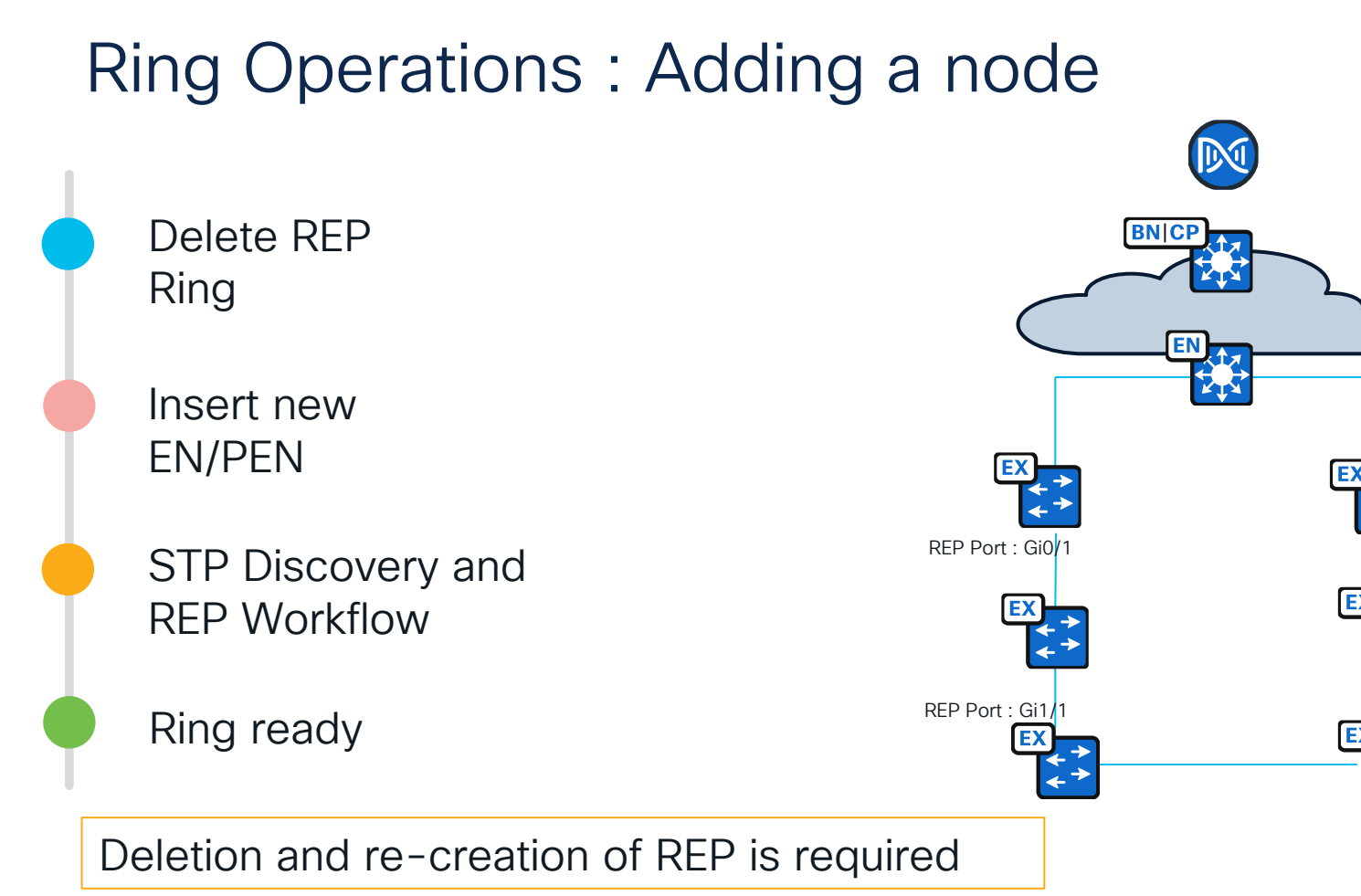

cisco / ile/

#### Supplicant Based EN - CAT9k only

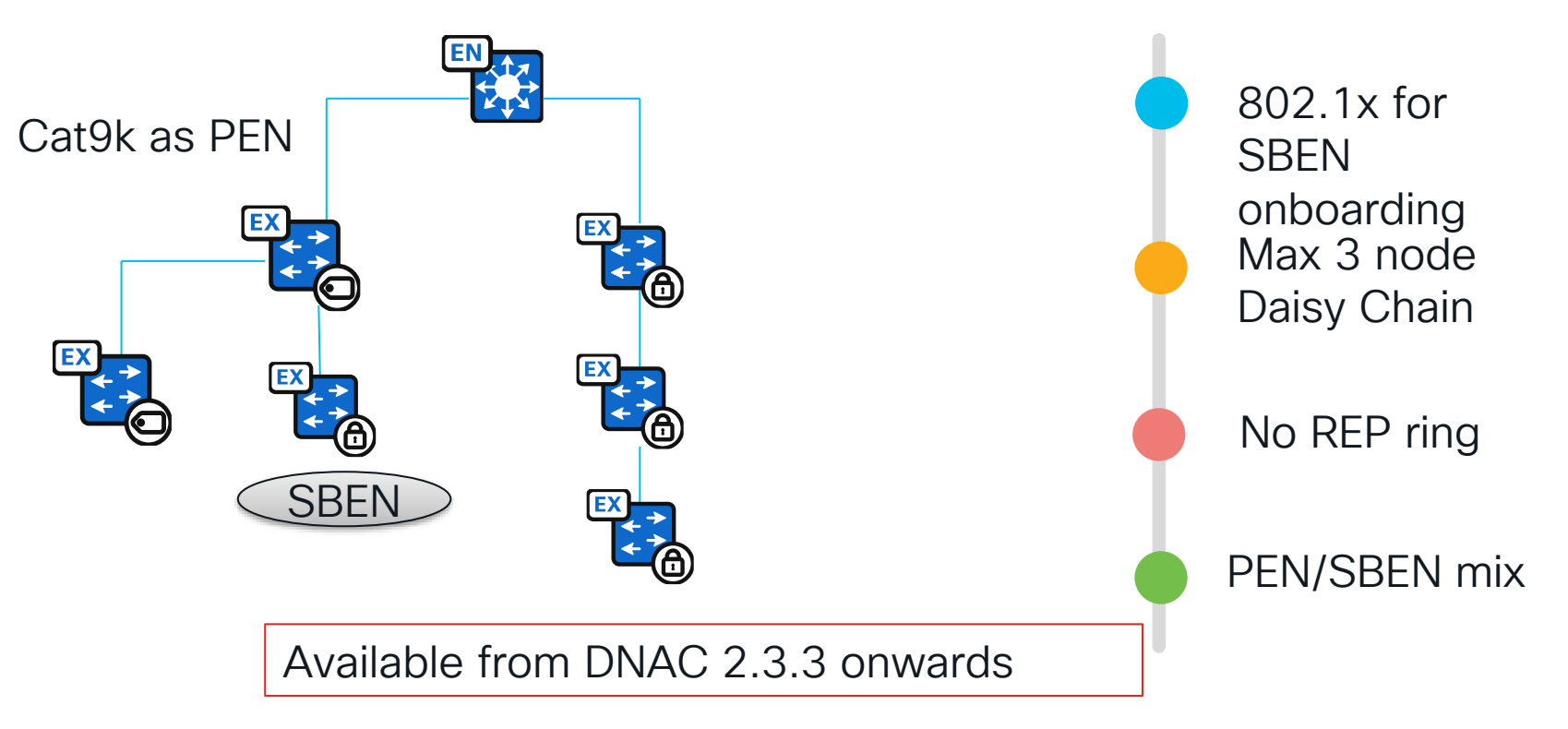

cisco ile

#### **Built on Industry Standards**

#### Purdue/IE62443 Reference Model

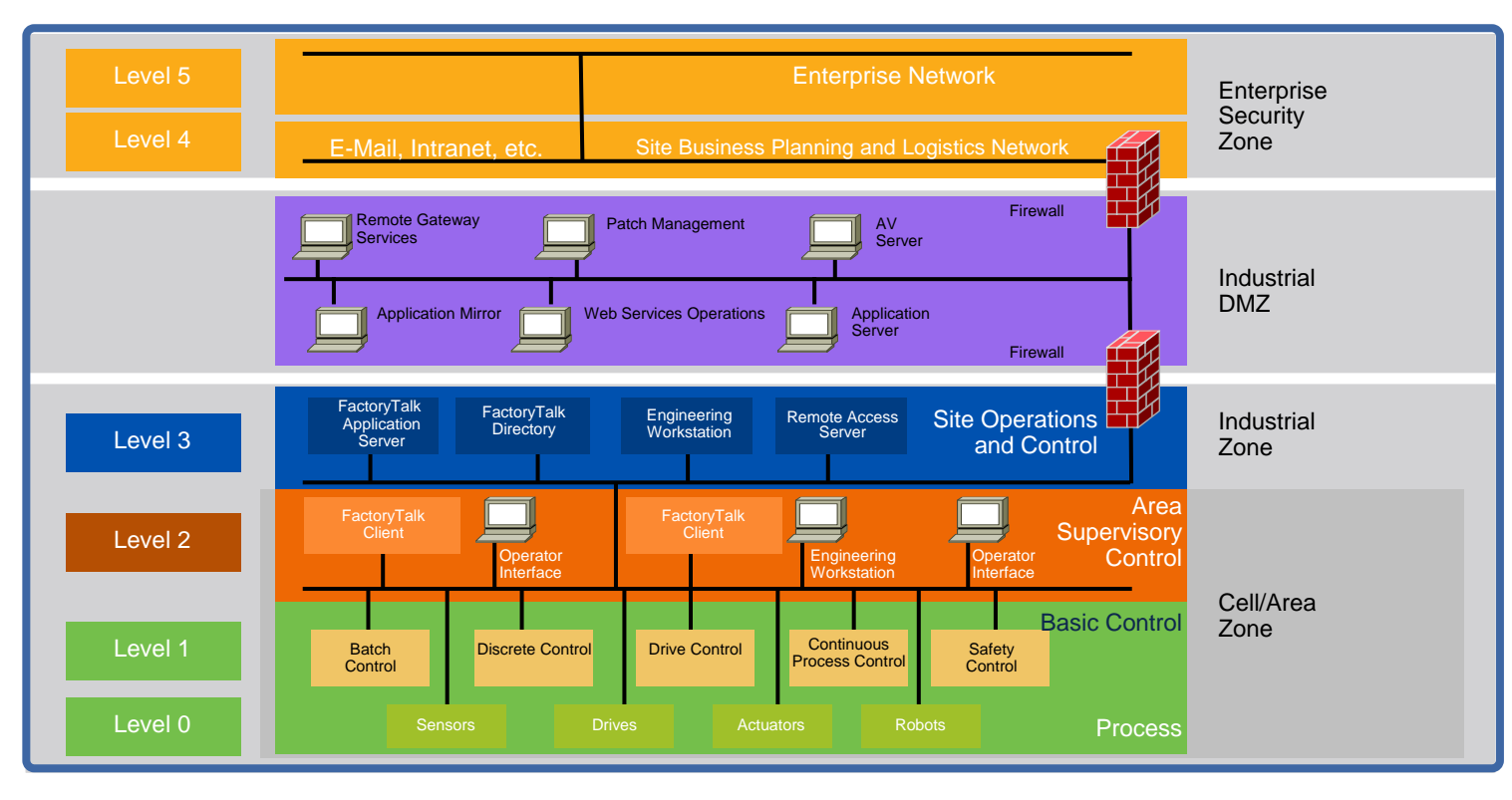

#### Shared IT and OT SD-Access Fabric

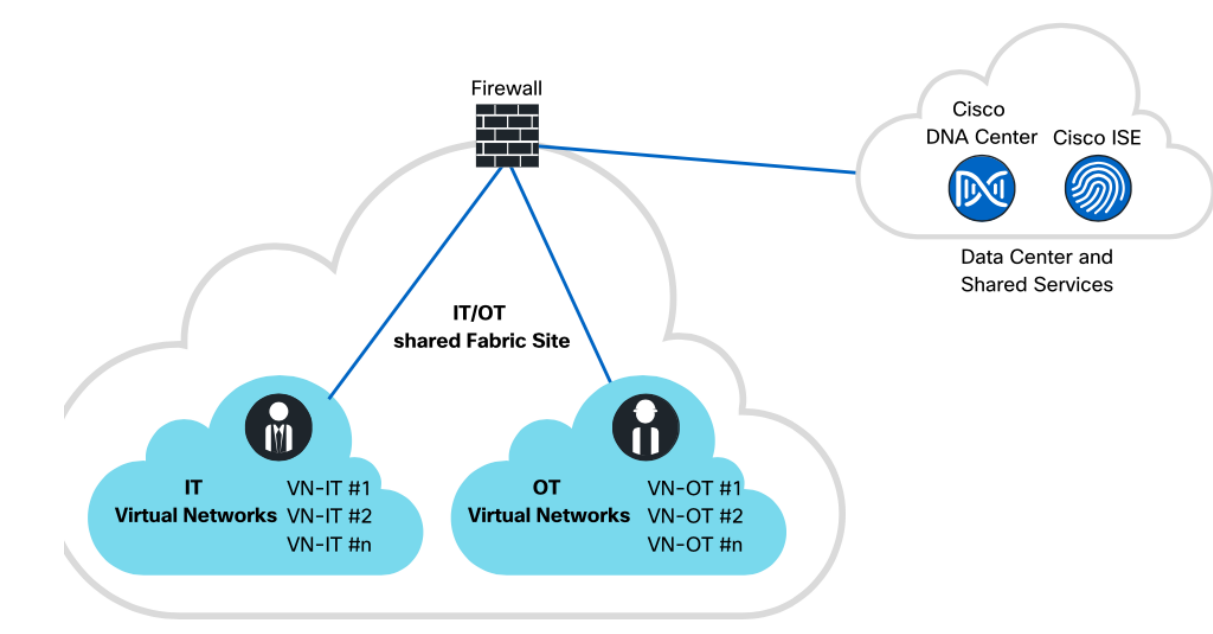

- Simplest Design approach.
- Re-use same H/w
- Not compliant with Purdue model

cisco / ile

### Shared IT-OT Physical Topology

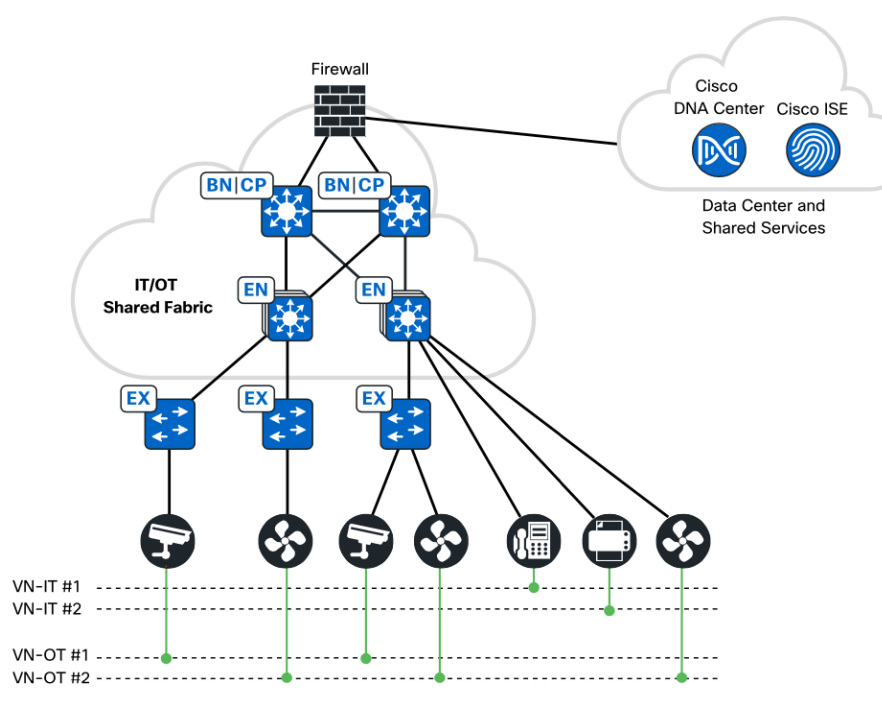

- Edge and Ex nodes Static or Dynamic VN/VLAN Provisioning.
- Inter VN Traffic IT/OT is controlled by Firewall

cisco ile

### **Dedicated IT and OT Access Sites**

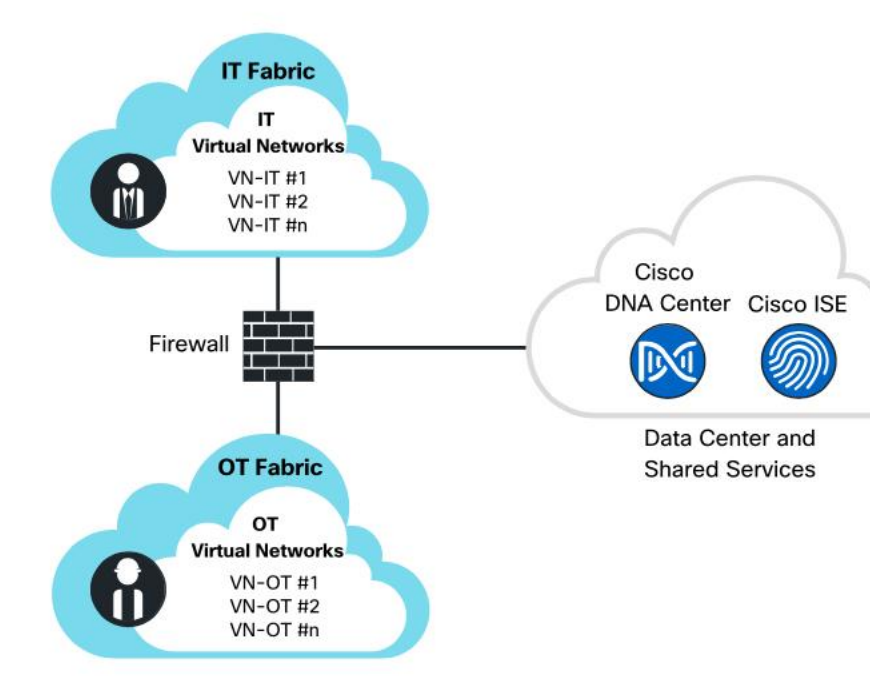

- Each site hands off VNs to the firewall
- Firewall provides shared services access to data center and other services – DHCP, DNS etc.

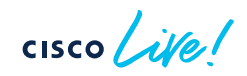

#### Dedicated OT Site Physical Topology

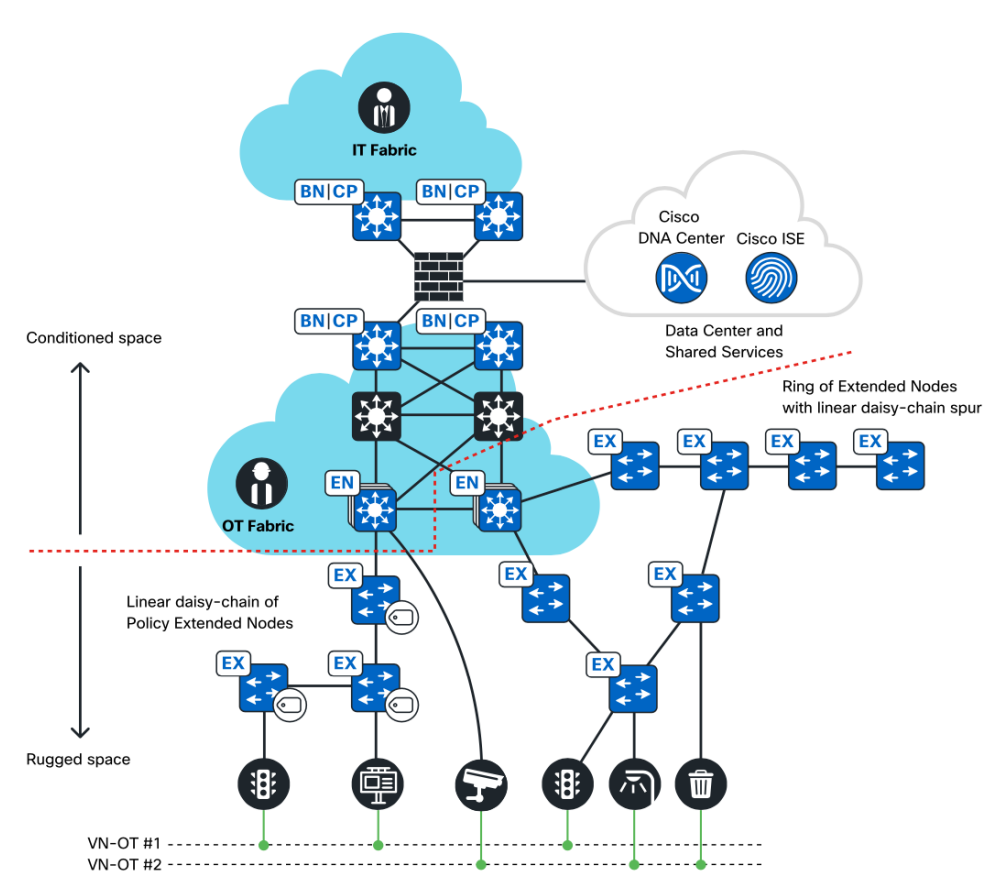

- Full Physical Segmentation between IT and OT Parts.
- Common Segmentation constructs of VN and SGT

#### CISCO Me!

#### Purdue Model Mapped Design

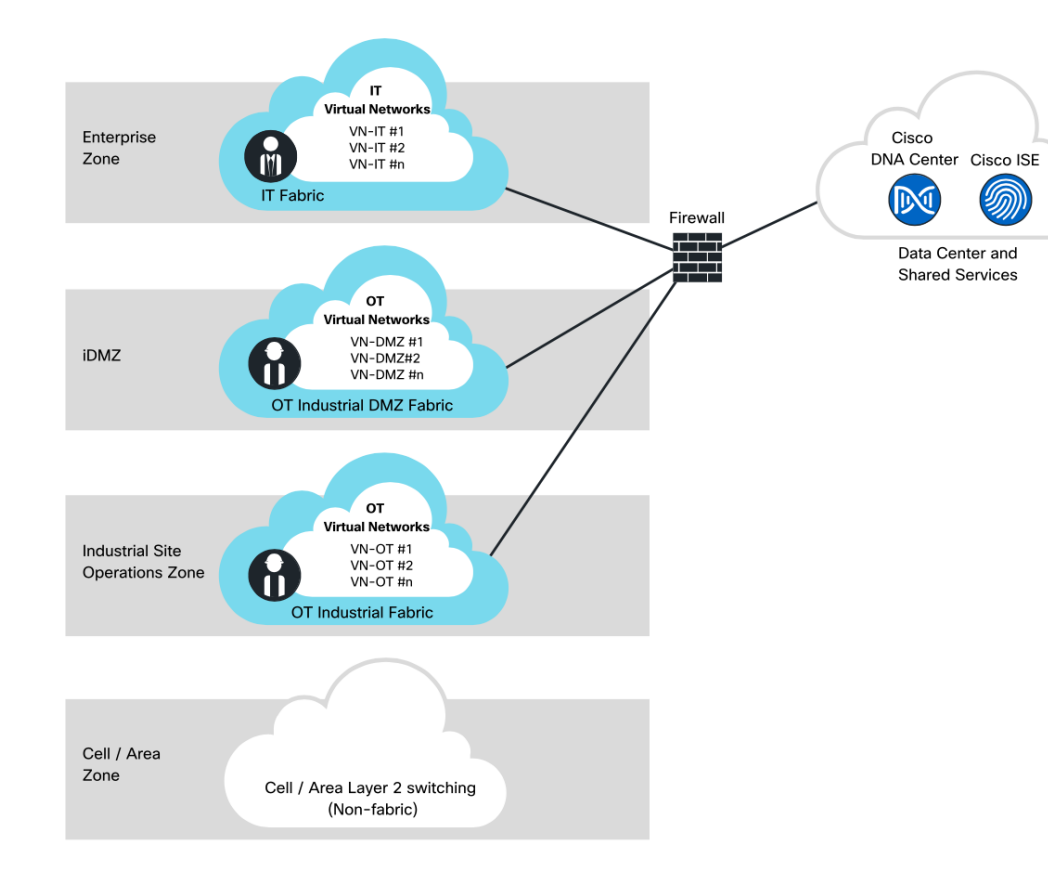

- Separate OT fabrics for Industrial DMZ and OT security
- Common multi-zone firewall between layers of Purdue

cisco ile

### Mapping Cisco SD-Access with Purdue Model

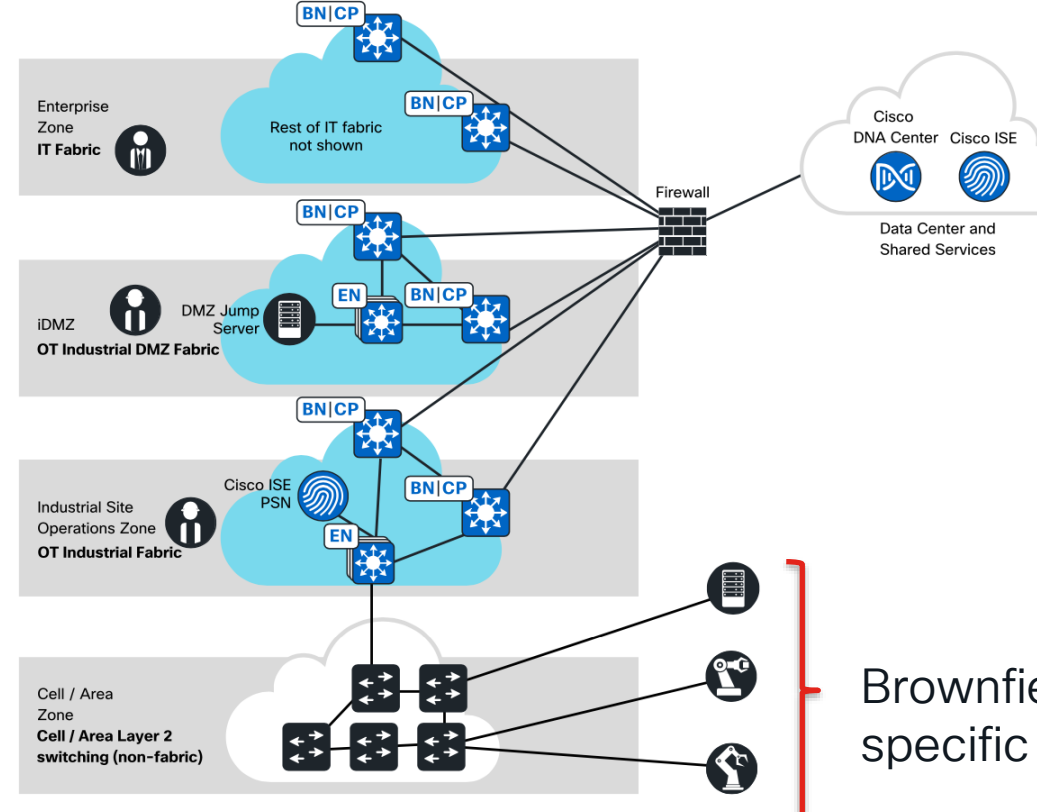

- Dedicated ISE PSN for OT security.
- Control Loops This can be an SDA Ex network or a separate L2 Network

Brownfield Scenario or Vendor specific design , Direct attach

#### **SD-Access Multi Plant architect**

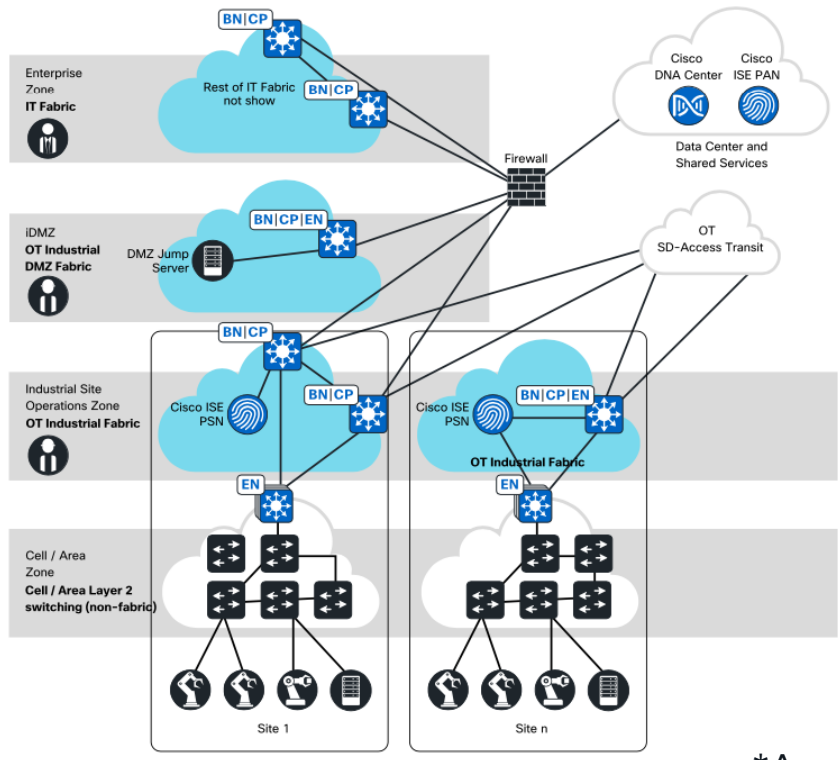

 Multi-plant interconnect via SD-Access Transit

\*Assuming Plants with Campus Fibre Connectivity

#### Network Extension:

#### Non-SDA or Mixed environment

cisco live!

#### Non-SDA Network Extension

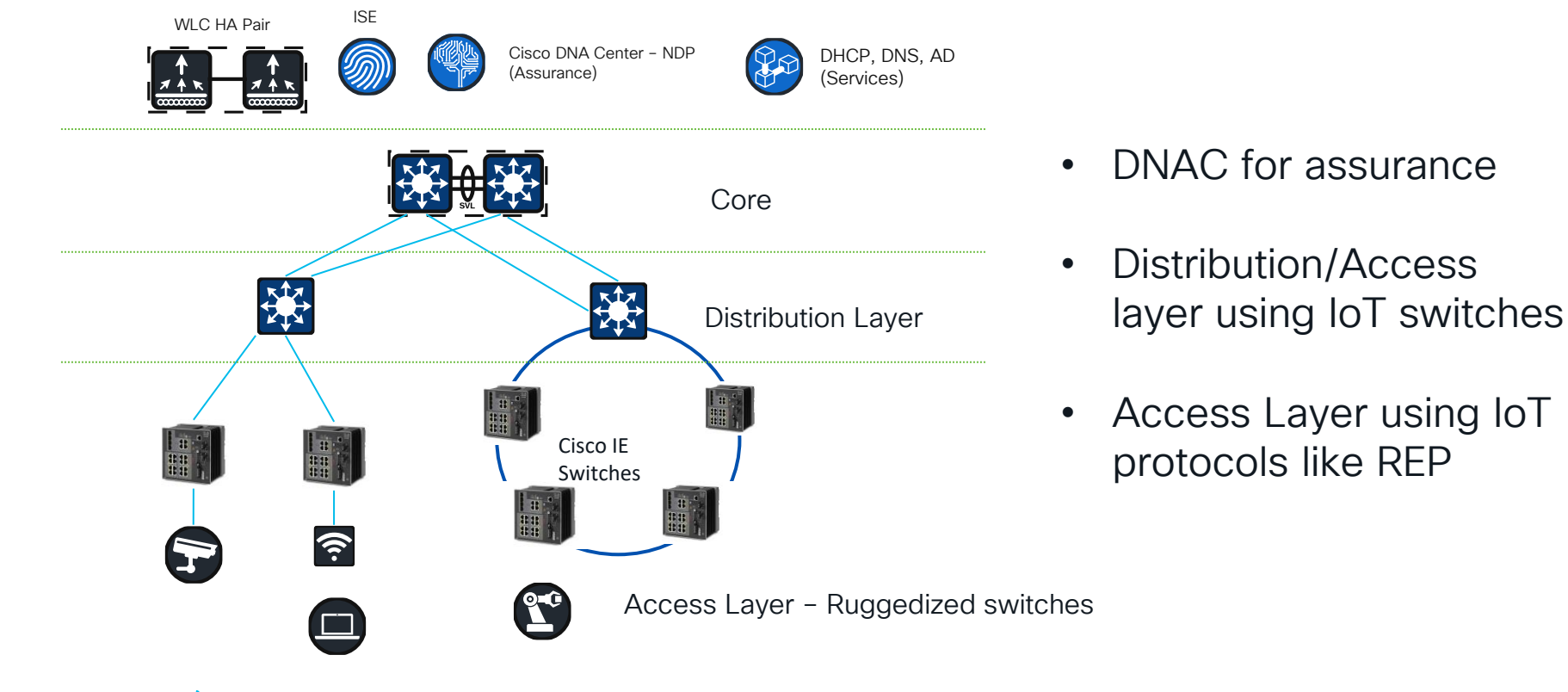

cisco live!

#### Converged Plantwide Ethernet (CPwE)

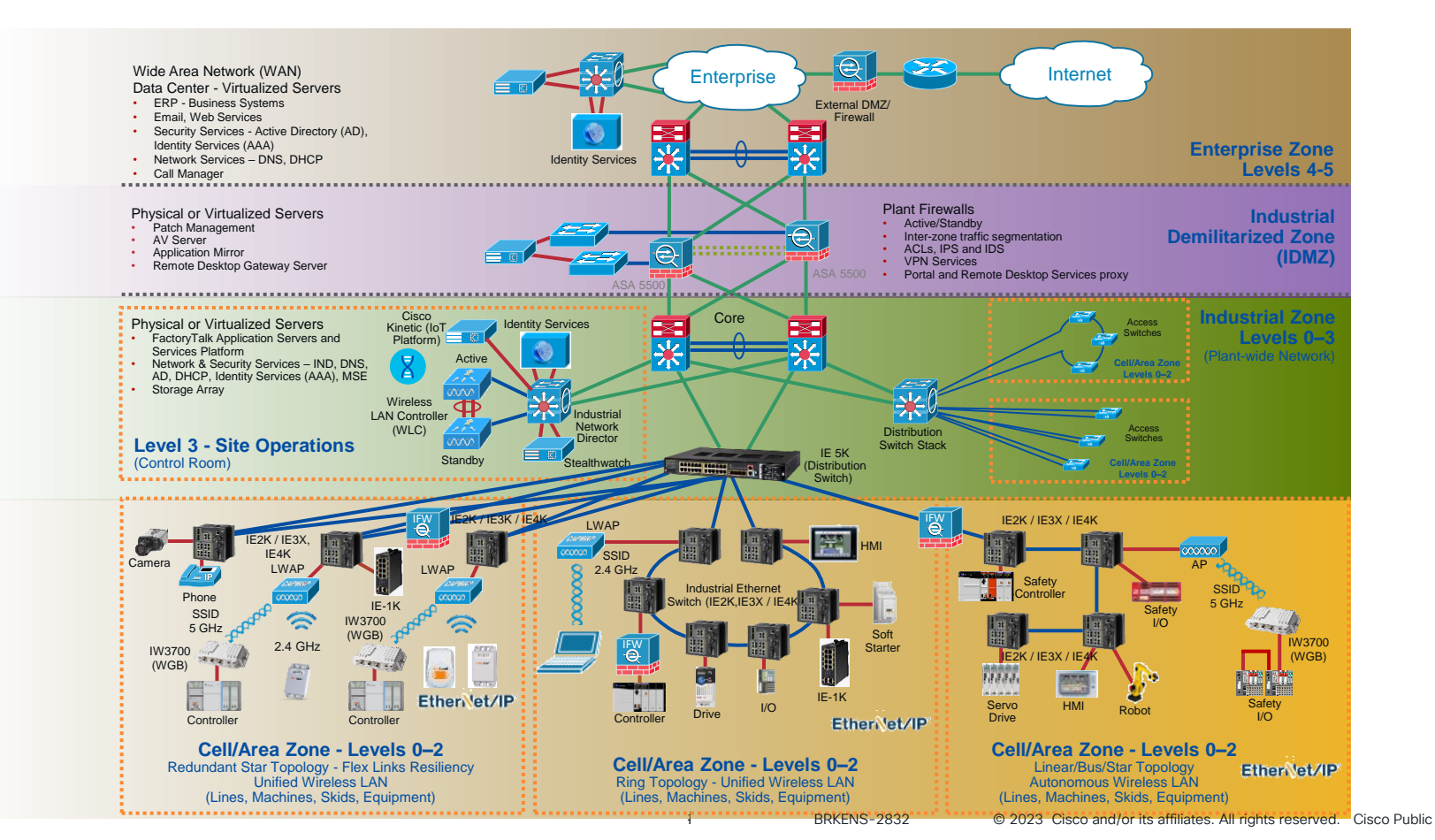

#### Non-SDA REP Ring Configuration

Step - 1 : STP Ring Onboarding

Step – 2 : STP Ring To REP Ring Conversion

Similar to SDA , DNAC will convert STP ring to REP

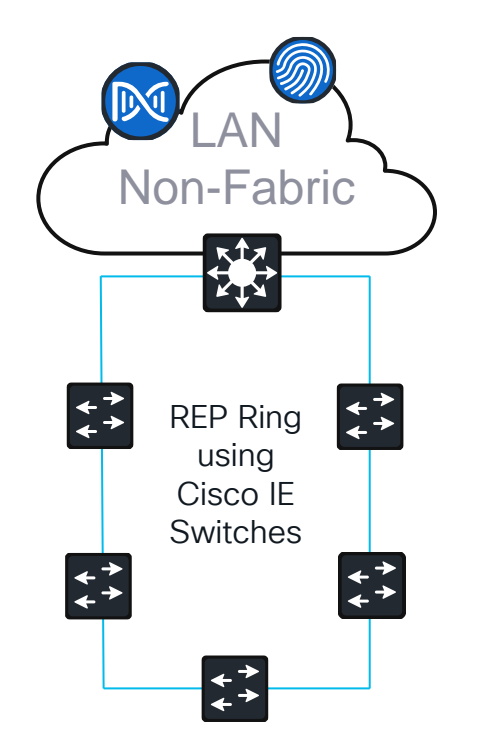

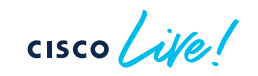

#### Points to be noted: DNAC REP Automation

- This is a feature list for DNAC 2.3.4.0 release.
- IOS & IOS-XE versions : (DNAC supported and long-term version)
  - IE4000, IE4010, IE5000 >= IOS 15.2(7)E3
  - IE3300, IE3400, IE3400H >= IOS-XE17.3.4
- From the Inventory > Topology tab user should select a root device and two adjacent nodes bellowing to the same ring.
- REP workflow process identifies the existing STP topology and validates for closed ring using the CDP neighbor.
- If multiple links are present between two devices, then the links should be configured as portchannel before the REP ring is triggered.
- REP edge and primary/secondary are configured by the REP workflow on the selected root device
- REP segment will be autogenerated by the DNAC.
- All the interfaces part of the ring should be configured in "switchport mode trunk".
- Supported list of devices:
  - Classic IE switches : IE3000, IE4000, IE4010, IE5000
  - Catalyst IE Switches : IE 3200, IE 3300, IE 3400, IE 3400H, ESS 3300, IE 93x0.

#### Non-SDA REP ring configuration

#### Steps to configure Non-SDA REP ring

Using Workflows : Click on Menu > Workflows > Configure REP Ring (Non-Fabric) widget

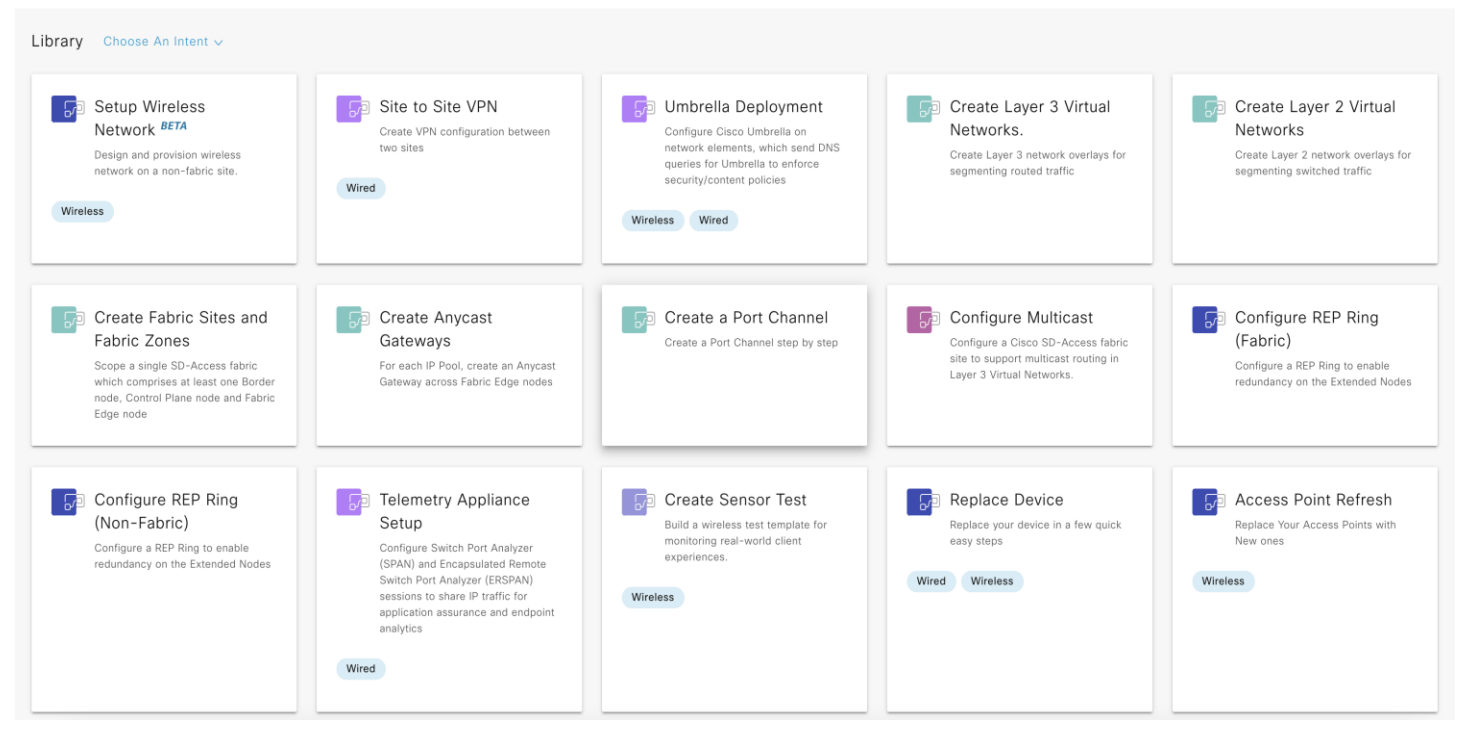

cisco live!

### Adding/Deleting nodes to REP ring:

Adding a node from the existing REP ring:

• Delete the existing REP ring.

Automated in Non-Fabric, No downtime

- Then the add node physically to the topology and wait for the onboarding of the new node to be completed.
- From Provision > Inventory page, manually run the "Resync" of all the devices (including Edge) part of the ring.
- Then trigger the REP ring workflow

Deleting a node from the existing REP ring:

- Delete the existing REP ring.
- Then delete the node from the fabric site followed by DNAC inventory.
- From Provision > Inventory page, manually run the "Resync" of all the devices (including Edge) part of the ring.
- Then trigger the REP ring workflow

### Advisories REP

- Scale numbers:
  - By default, a maximum of 18 devices can be onboarded in a single REP ring.
  - If there is a use case for more than 18 nodes in a single REP ring, customer needs to increase the BPDU timer using command "spanning-tree vlan <infra VN VLAN> maxage 40".
  - Customers can achieve this using the DNAC custom Templates.
- If multiple links present between two devices, then the links should be configured as port-channel before the REP ring is triggered.
- Ensure all the interfaces which are part of ring should be the trunk port
- The device which is selected as a root bridge should have third link through which has reachability to DNAC (other two links are part of the ring)
- Ring of rings and multiple rings within a given REP ring is not supported.

### **DNA-Center: REP Troubleshooting**

- REP ring workflow failures:
  - If REP ring creation/deletion fails with the error "Discovery request failed" :
    - Using the "Command Runner' try to check the 'CDP neighbors' status' for all the devices (including Edge node) part of the STP ring, which is being converted to REP ring.
    - Using the "Command Runner", make sure there is no redundant link between devices in ring. If so, bundle them or make one interface down
    - Using the "Command Runner", ensure all the interfaces which are part of REP ring should be in trunk mode
    - Manual Resync of devices From Provision > Inventory page, manually run the "Resync" of all the devices (including Edge) part of the ring.
    - Once all the above steps yield a positive outcome, try to retrigger the REP ring creation workflow.
    - If REP ring creation/deletion fails halfway through :
      - The most likely reason would be the device going unreachable more than the expected wait time or unreachable for any other extraneous reasons.
      - Try to fix the device reachability issues. Once the device is reachable, try to manually run the "Resync" of all the devices from the 'Inventory' page and then "reinitiate" the failed REP ring workflow.

### Network: REP Troubleshooting

RE

Br

CS

IE IE IE IE IE C9

C9

- Navigate to the REP rings tab and click on the REP Status button. To get the current status of the REP ring.
- Check the REP Ring status by using the command in the "command runner"
  - "show rep topology segment <REP\_Segment\_number>"

E Command Runner

C9300-edge@1.1.1.1

 $\mathbb{Q}_{\times}$ 

Welcome to Cisco DNA Center command runner.

You can access this window from anywhere using the key combination Q+T. You can access recently viewed devices using the key combination Q+D.

Note: You can enter "man" anytime to get the list of currently supported commands an d shortcuts.

C9300-edge> show rep topo seg 38

| P Segment | 38 |          |      |      |
|-----------|----|----------|------|------|
| idgeName  |    | PortName | Edge | Role |
|           |    |          |      |      |
| 300-edge  |    | Gi1/0/12 | Pri  | Open |
| -3k-3     |    | Gi1/0/12 |      | Open |
| -3k-3     |    | Gi1/0/1  |      | Open |
| -3k-2     |    | Gi1/9    |      | Alt  |
| -3k-2     |    | Gi1/3    |      | Open |
| -3k-1     |    | Gi1/3    |      | Open |
| -3k-1     |    | Gi1/5    |      | Open |
| 300-edge  |    | Gi1/0/14 | Sec  | Open |
| 300-edge> |    |          |      |      |

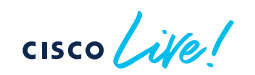

### **DNA-Center: Topology View Troubleshooting**

#### A missing link in the topology view for an STP ring:

- When we onboard a STP ring, in a rare instance there might be a link missing and it would end up showing as two daisy chains instead of a STP ring in the fabric topology view.
- Workaround for this case is, manual Resync of devices From Provision > Inventory page, manually run the "Resync" of all the devices part of the ring.

cisco / ile

#### **Converged Architecture**

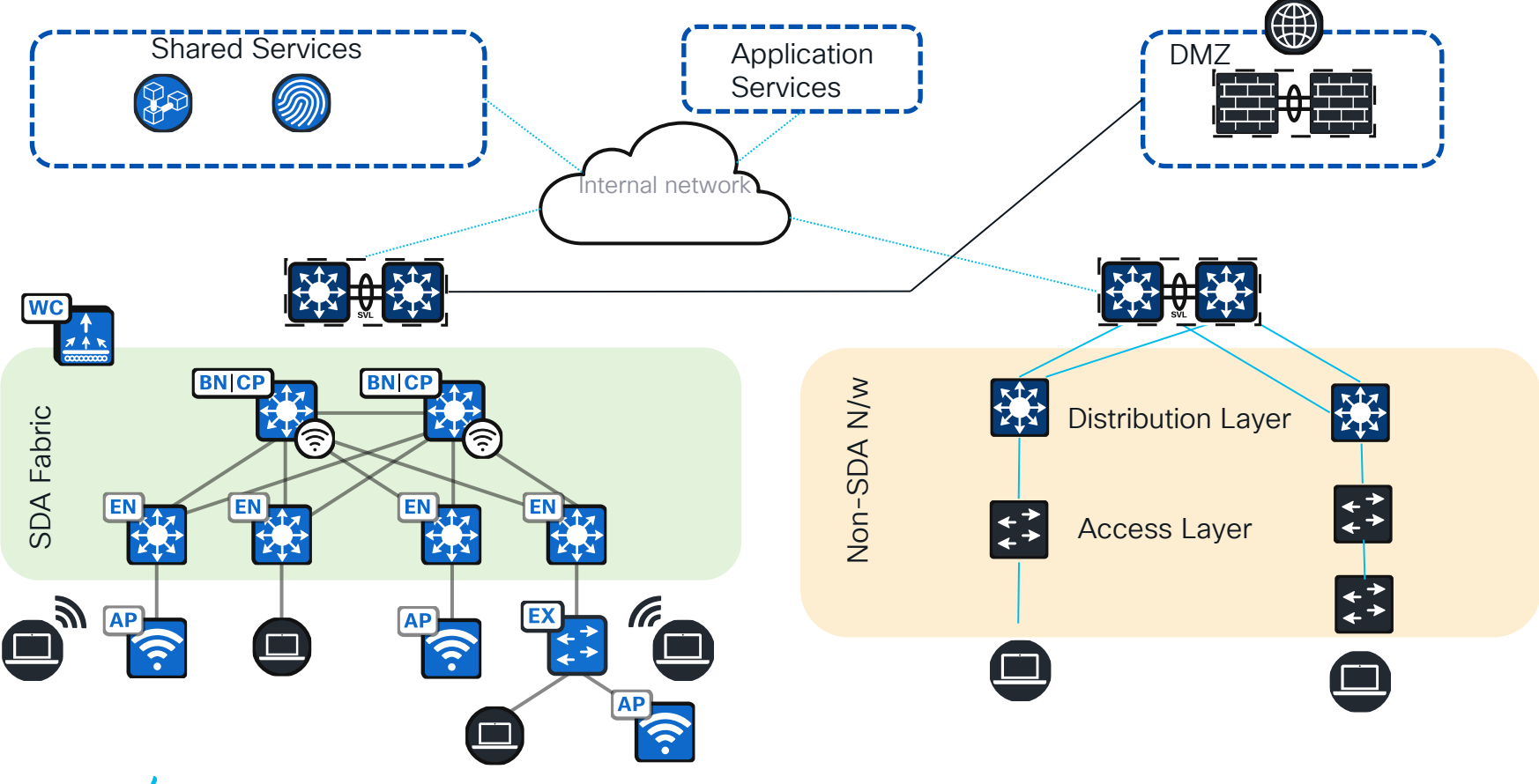

cisco live!

### Extended Enterprise Monitoring via Cybervision

Industrial cybersecurity that can be deployed at scale

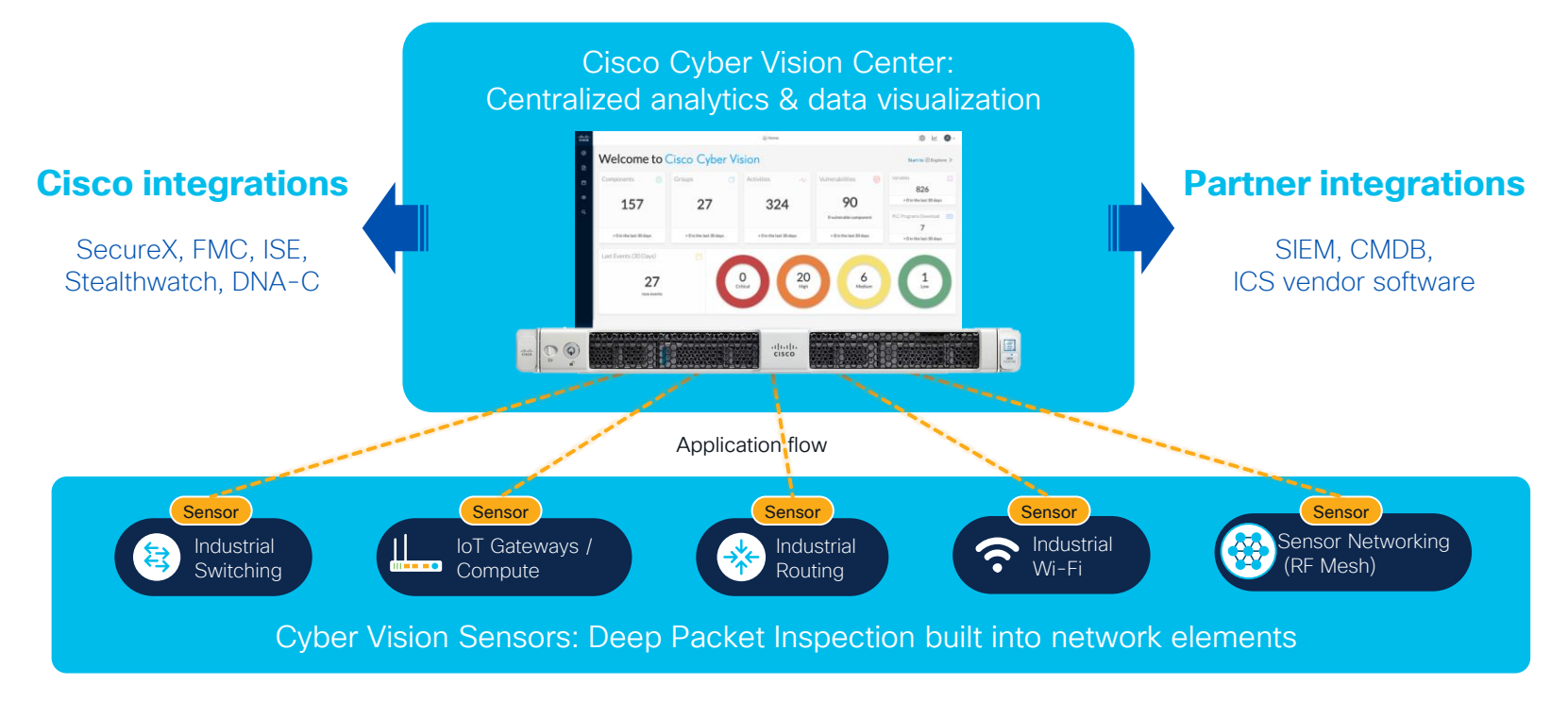

### Cisco Cyber Vision portfolio

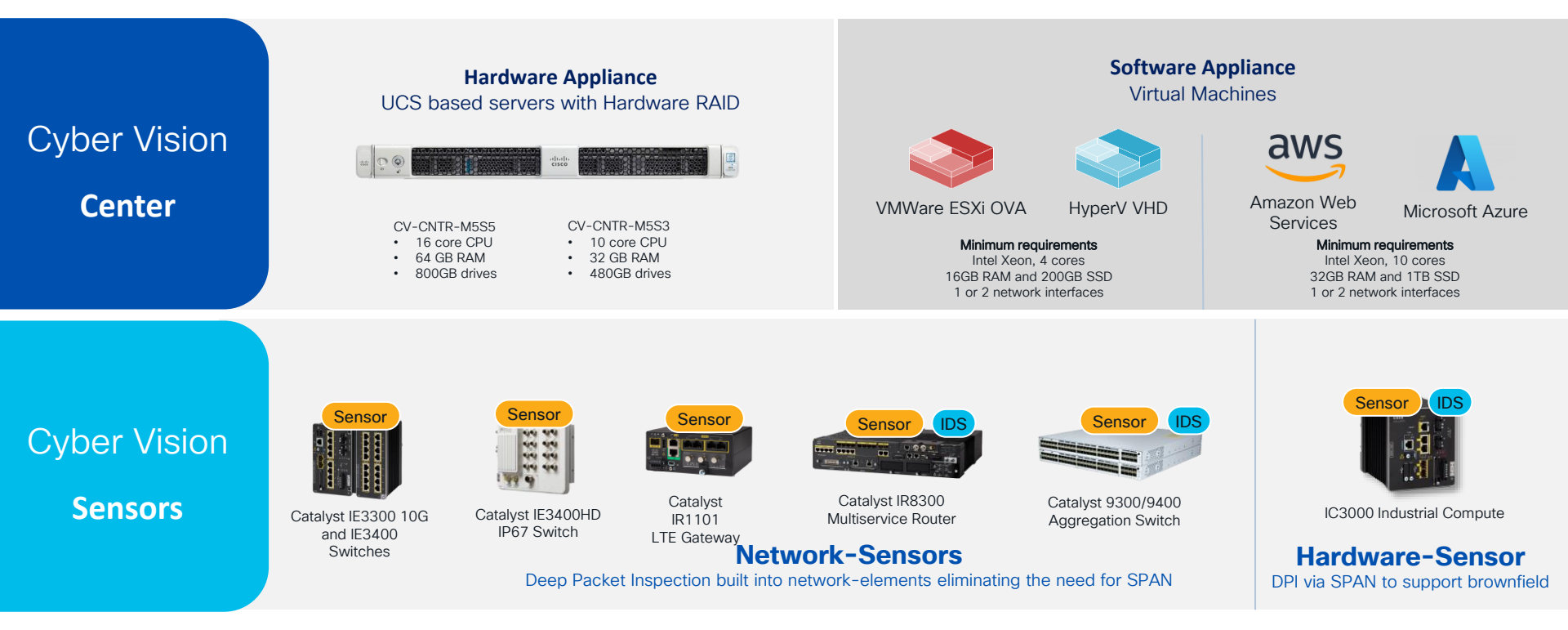

cisco / ille

#### Sensor Architecture

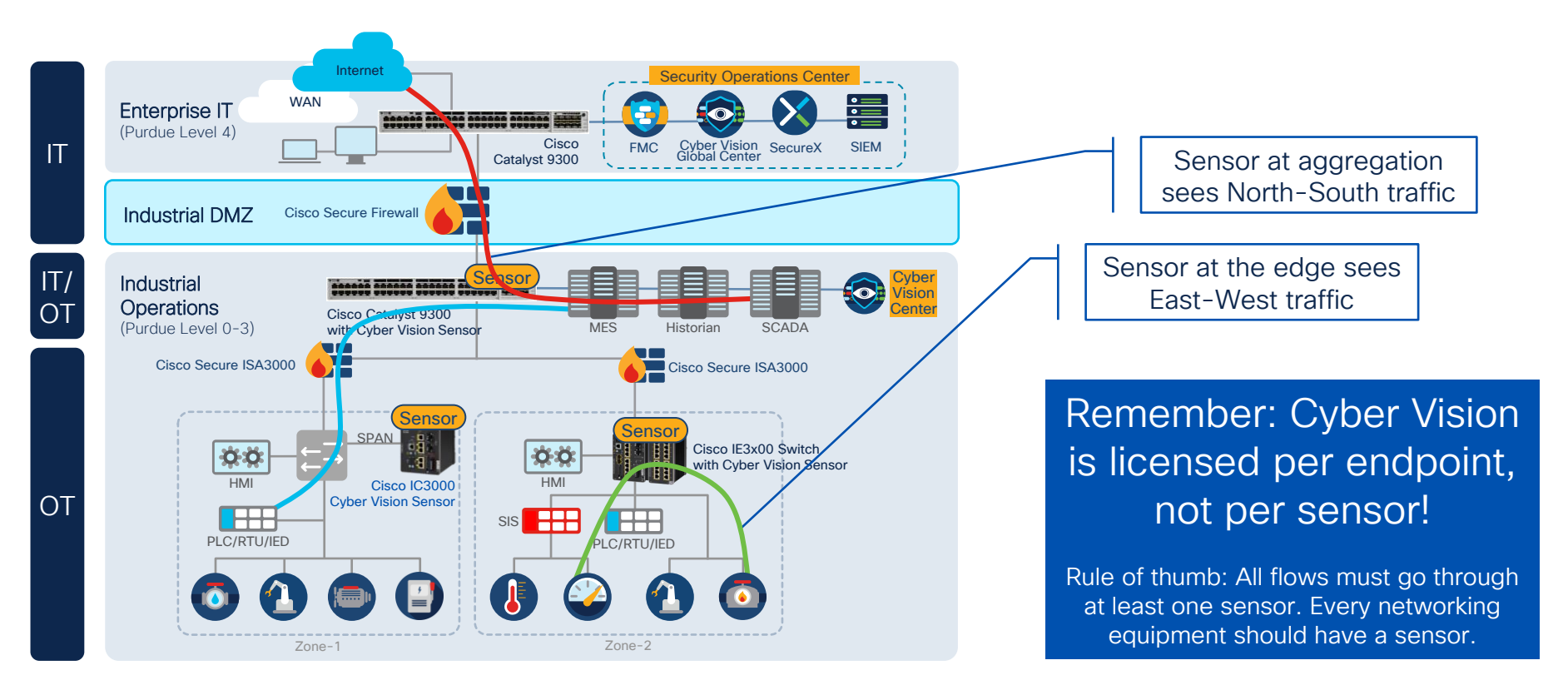

# Profiling OT assets enables dynamic segmentation

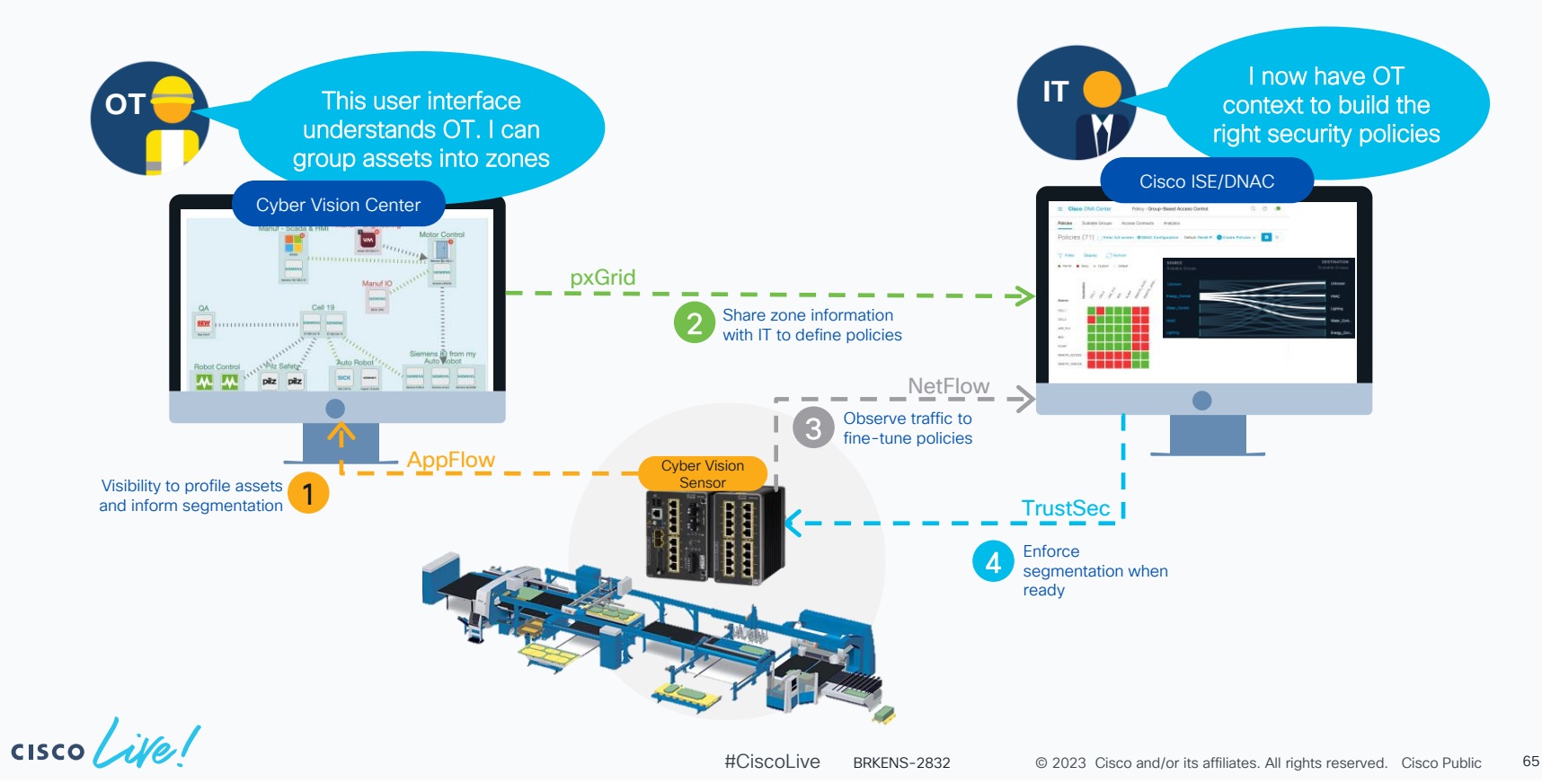

#### Cisco Cyber Vision Global Center Global visibility on all sites from a central console

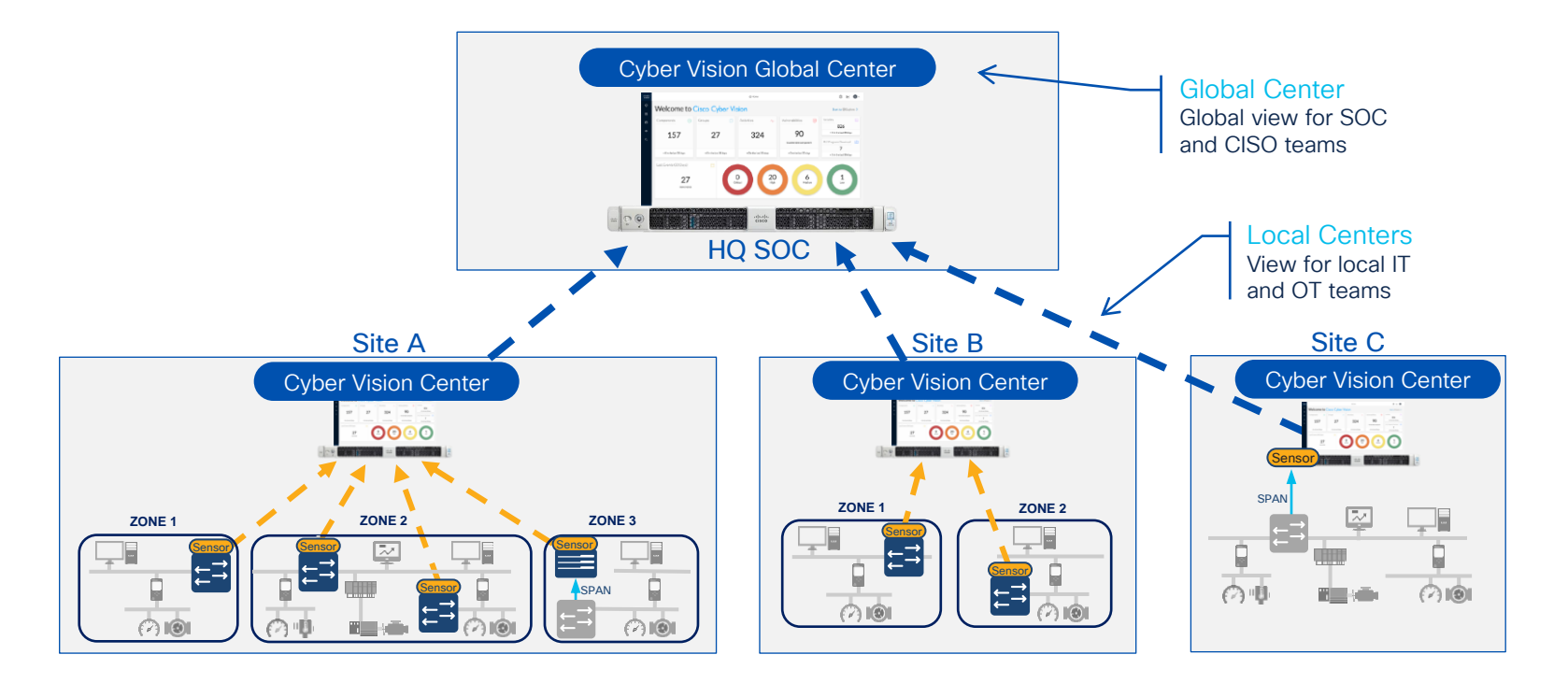

cisco ille

#### Fill out your session surveys!

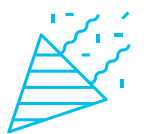

Attendees who fill out a minimum of four session surveys and the overall event survey will get **Cisco Live-branded socks** (while supplies last)!

Attendees will also earn 100 points in the **Cisco Live Challenge** for every survey completed.

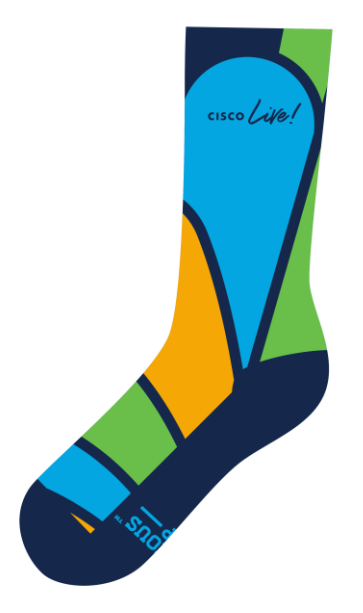

These points help you get on the leaderboard and increase your chances of winning daily and grand prizes

### Continue your education

- Visit the Cisco Showcase for related demos
- Book your one-on-one
   Meet the Engineer meeting
- Attend the interactive education with DevNet, Capture the Flag, and Walk-in Labs
- Visit the On-Demand Library for more sessions at <u>www.CiscoLive.com/on-demand</u>

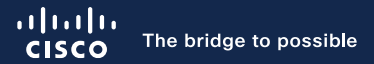

## Thank you

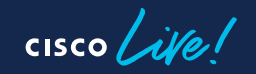

#CiscoLive

# **Cisco** Live Challenge

Gamify your Cisco Live experience! Get points for attending this session!

#### How:

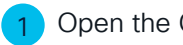

- Open the Cisco Events App.
- Click on 'Cisco Live Challenge' in the side menu.
- Click on View Your Badges at the top.
- Click the + at the bottom of the screen and scan the QR code:

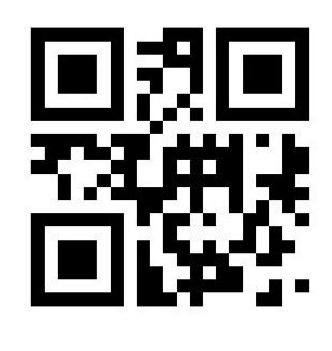

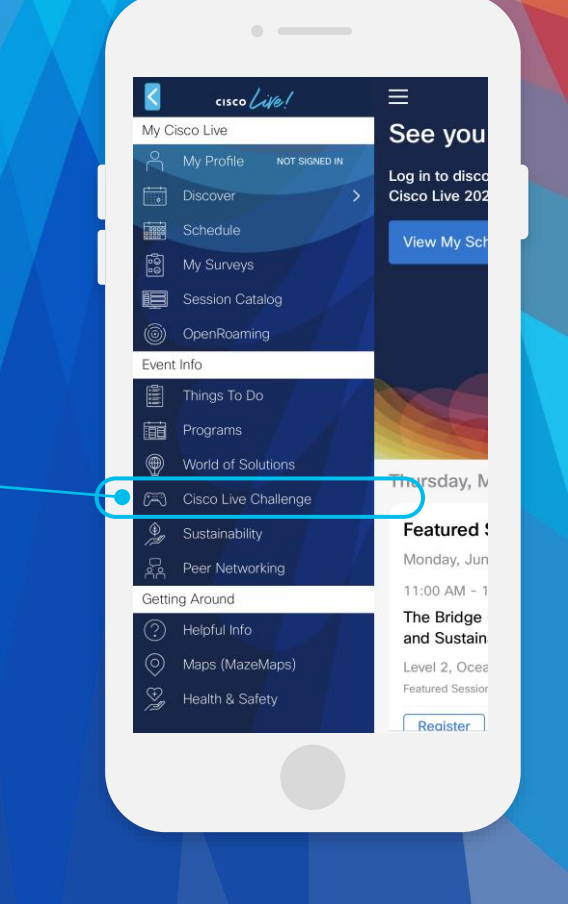

cisco / illen

cisco live!

Let's go

#CiscoLive